| • HELSE BERGEN<br>Haukeland universitetssjukehus | Cytodose: Bruk av Cytodose - FAQ - o              | ofte stilte spørsmål                 |
|--------------------------------------------------|---------------------------------------------------|--------------------------------------|
| Kategori: Pasientbehandling                      | g/Fagprosedyrer/Annet                             | Gyldig fra/til:22.04.2025/22.04.2026 |
| Organisatorisk plassering: H                     | else Bergen HF/Fellesdokumenter/Pasientbehandling | Versjon: 2.08                        |
| Godkjenner: Marta Ebbing                         |                                                   | Brukerveiledning                     |
| Dok. ansvarlig: Lien, Lise-Ma                    | arie Eide                                         | Dok.id: D66448                       |

| 1.          | CYTODOSE                                                                                                    | 4  |
|-------------|----------------------------------------------------------------------------------------------------|----|
| 1.1.        | Cytodose versjon 3.1.6                                                                                       | 4  |
| 1.2.        | Tilgang/passord                                                                                              | 4  |
| 1.3.        | Hvordan endre passord                                                                                        | 4  |
| 1.4.        | Glemt passord                                                                                                | 4  |
| 1.5.        | Brukermanual Cytodose 3.1.6                                                                                  | 4  |
| 1.6.        | Kjente feil og mangler i Cytodose versjon 3.1.6                                                              | 4  |
| 1.6         | 5.1 Angreknapp fungerer ikke                                                                                 | 4  |
| 1.6         | 5.2 Cytodose avslutter uventet evt. må avsluttes manuelt via "Oppgavebehandling"                             | 5  |
| 1.6         | 5.3 Feilmeidinger<br>5.4 Kan bestille kun til nagesatt klakkeslett (kan ikke bestille kun til nagesatt data) | 5  |
| 1.6         | 5.5 Rapporter knyttet til den enkelte sykepleier fungere ikke                                                | 5  |
| 1.7.        | Melde feil i Cytodose                                                                                        | 6  |
| 1 Q         | Beredskan /nødrutine ved stonn i Cutodose                                                                    | 6  |
| 1.0.<br>1 S | R 1 Helse Vest: Lenke til regional nødrutine ved stonn i Cytodose:                                           | 8  |
| 1.0         | 3 2 HBF <sup>,</sup> Koordinert heredskan for klinikk/anotek/Helse Vest IKT når Cytodose er utilaiengelig    | 6  |
| 1.8         | 3.3 HBE: Manuell nødrutine for blodprøvesvar i Cytodose ved stopp i DIPS/DIPS i lesemodus                    | 6  |
| 1.9.        | Parallell bruk av Cytodose og Meona                                                                          | 6  |
| 1.9         | 9.1 Koordinert kurdagsvisning i Cytodose og Meona (synlig i Meonakurven at pasienten får kur)                | 7  |
| 1.10.       | Informasjon om bruk av Cytodose på Innsiden                                                                  | 7  |
| 2.          | SAMARBEID MED SJUKEHUSAPOTEKET I BERGEN                                                                      | 8  |
| 2.1 Ti      | dsfrister for rekvirering/leveringsrunder fra apoteket                                                       | 8  |
| 2.2 Aj      | potekets Tilsetningsservice                                                                                  | 8  |
| 2.3 De      | osering av kurer med sjelden brukte preparater (cytostatika)                                                 | 8  |
| 3.          | HVORDAN BESTILLE KUR?                                                                                        | 9  |
| 3.1 N       | y rekvisisjon (gammelt format)                                                                               | 9  |
| 3753        | ne. Personalia/Kur                                                                                           | a  |
| 3.2         | 2.1 Fyll inn fødselsnummer 11 siffer (= fødselsdato + personnummer)                                          | q  |
| 3.2         | 2.2 Slå sammen pas. D eller H- nummer med norsk fødselsnummer. Kontakt Svstemansvarlia                       | 9  |
| 3.2         | 2.3 Sporbarhet:                                                                                              | 10 |
| 3.2         | 2.4 Pasient har fått nytt etternavn – hvordan endre dette i Cytodose?                                        | 11 |
| 3.2         | 2.5 Legg inn høyde og vekt                                                                                   | 11 |
| 3.2         | 2.6 Grenser for høyde/vekt i Cytodose                                                                        | 11 |
| 3.2         | 2.7 Kreatinin, GFR, AUC (er kun nødvendig dersom den aktuelle kuren krever det)                              | 12 |
| 3.2         | 2.8 Velg diagnose/protokoll/kurdefinisjon/ «Kur i rekken»                                                    | 12 |
| 3.2         | 2.9 Maksimal kvadratmeter kroppsoverflate m2 BSA (Body Surface Area)                                         | 12 |
| 3.2         | 2.10 Leveres til/Belastes                                                                                    | 12 |

3.2.10 Leveres til/Belastes

| <sup>Ref.n</sup> Følsom ନେହା Intern | Uoffisiell utskrift er kun gyldig på utskriftsdato | Side 1 av 34 |
|-------------------------------------|----------------------------------------------------|--------------|
| (gul)                               |                                                    |              |

|                                                     |      | Versjon: |
|-----------------------------------------------------|------|----------|
| Cytodose: Bruk av Cytodose - FAQ - ofte stilte spør | smål | 2.08     |

| 3.2.11 Pasientsammendrag/Kjemoterapihistorie                                                |                                                    | 13                       |
|---------------------------------------------------------------------------------------------|----------------------------------------------------|--------------------------|
| 3.2.12 Ekstern dokumentasjon                                                                |                                                    | 13                       |
| 3.2.13 Kan man stole på akkumulerte doser?                                                  |                                                    | 14                       |
| 3.2.14 Hvordan kan jeg registrere kurer (f.eks. mellomkur) gitt                             | ved andre sykehus?                                 | 14                       |
| 3.2.15 Hva gjør jeg dersom kur er bekreftet/bestilt, men den s                              | kal seponeres?                                     | 15                       |
| 3.2.16 Hva gjør jeg dersom en pågående cytostatika-infusjon i                               | må stoppes og resten seponeres?                    | 16                       |
| 3.2.17 Ny rekvisisjon i Cytodose kreves ved bestilling av re                                | estdose / endret dose                              | 16                       |
| 3.3 Fane: Maksimumsdoser                                                                    |                                                    | 17                       |
| 3.3.1 Maksimum dose – begrenser dose for det enkelte legemi                                 | iddel som er angitt                                | 17                       |
| 3.4 Fane: Kurdosering                                                                       |                                                    | 17                       |
| 3.4.1 Doseberegning/Dosejustering/Doseavrunding/Dose%                                       |                                                    | 17                       |
| 3.4.1.1 Beregnet dose                                                                       |                                                    | 18                       |
| 3.4.1.2 Ingen manuell doseavrunding                                                         |                                                    | 18                       |
| 3.4.1.3 Grense for manuell doseavrunding, 5% (doseøkning                                    | ). Ekstra pasientsikringstiltak.                   | 18                       |
| 3.4.1.4 Maks overflate – kvadratmeter kroppsoverflate m2                                    | BSA (Body Surface Area)                            | 18                       |
| 3.4.1.5 Dose%                                                                               |                                                    | 19                       |
| 3.4.1.6 Dosereduksjon, kur over flere dager, manuell dosere                                 | eduksjon for påfølgende dager                      | 19                       |
| 3.4.2 Dosering etter nyrefunksjon                                                           |                                                    | 19                       |
| 3.4.3 Ved bestilling av kur, kan man da kopiere en tidligere kui                            | r «Bruk som mal»?                                  | 20                       |
| 3.4.4 Utelate legemidler/cytostatika som skal seponeres                                     |                                                    | 20                       |
| 3.4.5 Individuelle tilpäsninger (eks. kvalmestillende, premeaiko                            | asjon, nyarering)                                  | 21                       |
| 3.4.6 Endre injusjonsvæske                                                                  |                                                    | 21                       |
| 3.4.7 Dulu jui kuislail<br>2.4.9 Start tid for at lagamiddal – klokkaslatt for når lagamidd | alat skal ais pasiantan                            | 22                       |
| 2.4.0 Sturt tid jor et regernidder – Norkesiett jor nur regernidde                          | a 5                                                | 22                       |
| 3 4 10 Man skal ai en flere døans kur men siste døan skal sen                               | oneres                                             | 23                       |
| 3 4 11 Restille kur (ikke cytostatika) som skal produseres på no                            | nst («Giøres av» «Post») trekkes onn nå            | noliklinikk/sengenost 24 |
| 3.4.12 Dosering av kurer med sjelden brukte cytostatika                                     |                                                    | 24<br>24                 |
| 2 E Fano, Kritisko noromotor                                                                |                                                    | 24                       |
| 3.5 Fane: Kritiske parameter                                                                |                                                    | 24                       |
| 3.5.1 Luboruloneveruler inimenies fru DIPS                                                  | igger krav til «kritiske parameter»                | 23                       |
| S.S.2 Bekrejt uugen – niu gjennonnjøres selv om det ikke joren                              | gger kruv til «kritiske purumeter».                | 23                       |
| 3.6 Fane: Faste ordinasjoner/kommentarer                                                    |                                                    | 25                       |
| 3.7 Fane: Arbeidsskjema                                                                     |                                                    | 25                       |
| 3.7.1 Papirutskrift av arbeidsskjema = sykepleiers arbeidsredsl                             | kap                                                | 25                       |
| 3.8 Fane: Ferdigstille (= rekvisisjonen til apoteket)                                       |                                                    | 26                       |
| 3.8.1 Hva skal kontrolleres?                                                                |                                                    | 26                       |
| 3.8.2 Hvordan ivareta kontrasignering?                                                      |                                                    | 26                       |
| 3.8.3 Hvor skriver man beskjed til apotekets produksjonsavdel                               | ing?                                               | 27                       |
| 3.8.4 Bestill/Avvent/Slett                                                                  |                                                    | 27                       |
| 3.8.5 Utskrift av rekvisisjon/arbeidsskjema for sykepleiers kom                             | troll av vekt (doseringsvekt)                      | 27                       |
| 3.9 Hvorfor finner jeg ikke kurdefinisjonen under valgmulighete                             | er ved dosering av kur?                            | 28                       |
| 3.10 Behov for å ordinere en kur som det ikke er laget en kurde                             | finisjon på                                        | 28                       |
|                                                                                             |                                                    |                          |
| 4. BEKREFTEDE REKVISISJONER                                                                 |                                                    | 29                       |
| 4.1 Sorteringsmuligheter bekreftede rekvisisjoner                                           |                                                    | 29                       |
| 4.2 Hvordan endre dose, klokkeslett eller dato i en rekvisisjon s                           | om allerede er bekreftet?                          | 29                       |
| 4.3 Hvorfor ligger det så mange rekvisisioner på «Bekreftede re                             | kvisisjoner»?                                      | 31                       |
|                                                                                             | a h a haa fa a t                                   |                          |
| 4.4 Hvordan endre leveringssted i en rekvisisjon som allerede e                             | r dekrettet?                                       | 31                       |
| Dok.i <b>¢ø956#1</b> 8et Ref.nr: 1.2.7.13-03                                                | Uoffisiell utskrift er kun gyldig på utskriftsdato | Side 2 av 34             |

Intern (gul)

|   | Cytodose: Bruk av Cytodose - FAQ - ofte stilte spørsmål                                          | 2.08          |       |
|---|--------------------------------------------------------------------------------------------------|---------------|-------|
| 4 | .5 Hvordan slette en rekvisisjon som allerede er bekreftet?                                      |               | 31    |
| 5 | . UFERDIGE REKVISISJONER OG KURER TIL DAGSBEKREFTELSE                                            |               | 32    |
| 5 | .1 Sorteringsmuligheter uferdige rekvisisjoner                                                   |               | 32    |
| 5 | .2 Hvordan bekrefte/endre/slette rekvisisjon som ligger under «Uferdige rekvisisjoner»?          |               | 32    |
| 5 | .3 Hvordan bekrefte en kur som ligger under «Rekvisisjoner til dagsbekreftelse»?                 |               | 32    |
| 5 | .4 Hvordan endre dato eller dose på en kurdag som ligger under «Kurer til dagsbekreftelse»?      |               | 32    |
| 5 | .5 Hvordan slette en kurdag som ligger på «Rekvisisjoner til dagsbekreftelse»?                   |               | 33    |
| 5 | .6 Hvordan bekrefte en kurdag når forrige kurdag på samme rekvisisjon ikke har blitt bekreftet e | ller «slettet | »? 33 |
| 5 | .7 Forsinkelse av start tid for en kur, er det noe man må huske på?                              |               | 33    |
| 6 | . ENDRINGER SIDEN FORRIGE VERSJON                                                                |               | 34    |

# 1. Cytodose

## 1.1. Cytodose versjon 3.1.6

### Cytodose er delt inn i 4 moduler: Legemodul, Apotekmodul, Sykepleiermodul og Administratormodul (IKT avd.)

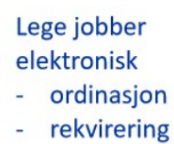

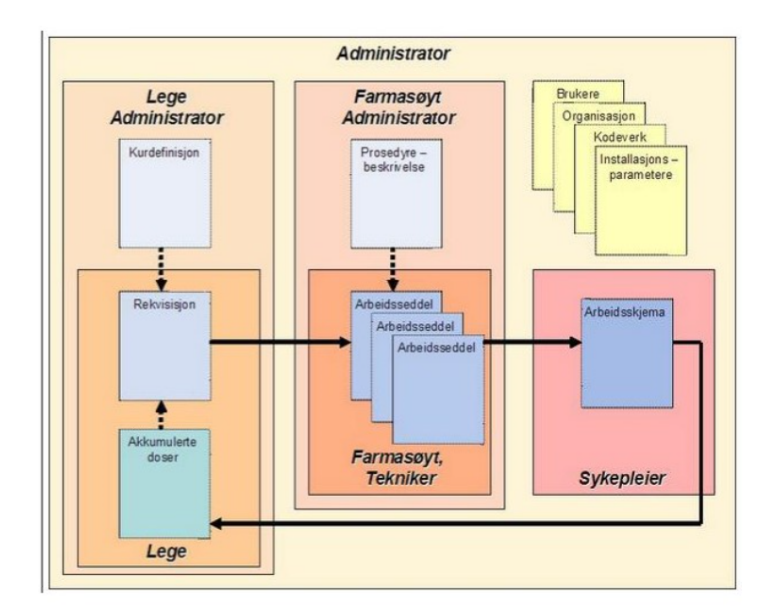

Sykepleier jobber hovedsakelig papirbasert (90%)

- administrasjon

- dokumentasjon

Arbeidsskjema med dokumentasjon skannes og lagres i pasientens elektroniske journal.

Signerer elektronisk i Cytodose for mottak og administrasjon av kur

Apotek jobber hovedsakelig papirbasert (80%) - produksjon

### 1.2. Tilgang/passord

Nye brukere – leder søker om tilgang via «Samlepunktet». Lenke: Samlepunktet

### **1.3.** Hvordan endre passord

Fil – Endre passord

### 1.4. Glemt passord

Du bestiller nytt passord via «Samlepunktet». Lenke: Samlepunktet

### 1.5. Brukermanual Cytodose 3.1.6

Brukermanual er tilgjengelig i Cytodose via nedtrekksliste «Hjelp» eller via ikon «Hjelp».

| SAM Cy                      | todose [Kurs/testin | stallasjon] |             |        |                     |                |                 |             |                |                |           |          |              |
|-----------------------------|---------------------|-------------|-------------|--------|---------------------|----------------|-----------------|-------------|----------------|----------------|-----------|----------|--------------|
| Fil Lege                    | LegeAdministrator   | Rapporter   | Vinduer     | Hjelj  | P                   |                | _               |             |                |                |           |          |              |
| 0ppfrisk                    | Lagre Leggtilr      | Sett inn r  | ×<br>Slette | ?<br>? | Hjelp<br>Søke hjelp | F1<br>Shift+F1 | III<br>rste rad | Forrige rad | ►<br>Neste rad | ►<br>Siste rad | Skriverop | Bkriv ut | (?)<br>Hielp |
| E <sup>©</sup><br>Ny rekv ( |                     |             |             | 0      | Om                  | Ctrl+F1        |                 |             |                |                |           |          |              |
| Ny rekv (                   |                     |             |             |        |                     |                |                 |             |                |                |           |          |              |

# 1.6. Kjente feil og mangler i Cytodose versjon 3.1.6

#### 1.6.1 Angreknapp fungerer ikke

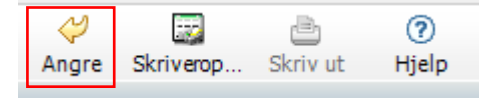

#### Versjon: 2.08

1.6.2 Cytodose avslutter uventet evt. må avsluttes manuelt via "Oppgavebehandling"

Gammel informasjon vil ikke endres eller forsvinne, men ny informasjon og de endringene du nylig jobbet med når problemene startet kan forsvinne. Neste gang du logger deg inn i Cytodose må du kontrollere om informasjonen du nylig jobbet med fortsatt er ok

1.6.3 Feilmeldinger

## LES meldingen!

Ikke klikk OK eller Ja/Nei på en melding uten å først lese den!

Dersom feilmelding bli stående på skjermen over lenger tid (mer enn 15 min) kan i noen tilfeller blokkere Cytodose for alle andre brukere.

1.6.4 Kan bestille kur til passert klokkeslett (kan ikke bestille kur til passert dato)

Det gis ikke varsel om det bestilles kur til passert klokkeslett.

01.02.23 kl. 08.47 bestilles det kur med starttidspunkt samme dag kl. 08.00

|                                                                                                    | Avdeling nummer 15 21.01.64 00952<br>Helse Bergen<br>Haukeland Universitetssykehus<br>5020 BERGEN                                                                                                    |                                              |
|----------------------------------------------------------------------------------------------------|----------------------------------------------------------------------------------------------------|----------------------------------------------|
|                                                                                                    | Rekvisisjon                                                                                                    | ARK NR.:<br>1 av 1 F2                        |
|                                                                                                    | REKVISISJONSSTATUS : FØRSTE VERSJON                                                                                                    |                                              |
| Signatur Dato / <mark>klokke</mark>                                                                                                    | KURTYPE:         KUR ID:         START OK:           TEST februar 2023         Image: Comparison of the start of the start o | DELTAR I STUDIE :                            |
| Lege : 01.02.202 108:47                                                                                                    | REKV NR.:         VERSJON:         KURNUMMER:         HØYDE:         VEKT:           290880         1         180,0 cm         80,0 kg                                                                                                    | OVERFLATE :<br>2,00 m <sup>2</sup>           |
| Versjoner Endre Annulere Bruk som mal                                                                                                    | TIL : FRA : GFR : AUC :<br>Sjukehusapoteket i Bergen Helse Bergen                                                                                                    | KREATINN :                                   |
|                                                                                                    | AVDELING :         POST :         DIAGNOSE :           Avdeling nummer 15         Sengepost nummer 61         Test diagnose                                                                                                    | PROTOKOLL :<br><uspesifisert></uspesifisert> |
|                                                                                                    | LEVERES MÅ START PREPARATETS NAVN OG DOSE OPPLØSNINGSMIDDEL M                                                                                                    | IOTT. EKSP. PROD. NR<br>AV AV                |
| edningIfornige Start Linje                                                                                                    | 01.02.2023 08:00 Cisplatin 150 mg (Intravenøst) Natriumklorid 9 mg/ml 500 ml                                                                                                    |                                              |
| nåte         Infusjonstid         pose         tid           t         v         01         t         00         min         00:00         1           t         v         01         t         00         min         00:800         2 | ANMERKNINGER / KOMMENTARER :<br>Versjon 1, 01.02.2023 08:47 / Imei :<br>Bestilling er gjennomført kl. 08:47. Ingen varsel om at starttidspunkt (kl. 08.00) er passert.                                                                                                    |                                              |

Det er ikke mulig å bestille kur til dato tilbake i tid. 01.02.23 bestilles det kur til 30.01.23. Ved forsøk på å bekrefte dagen i fanen «Kritiske parameter»

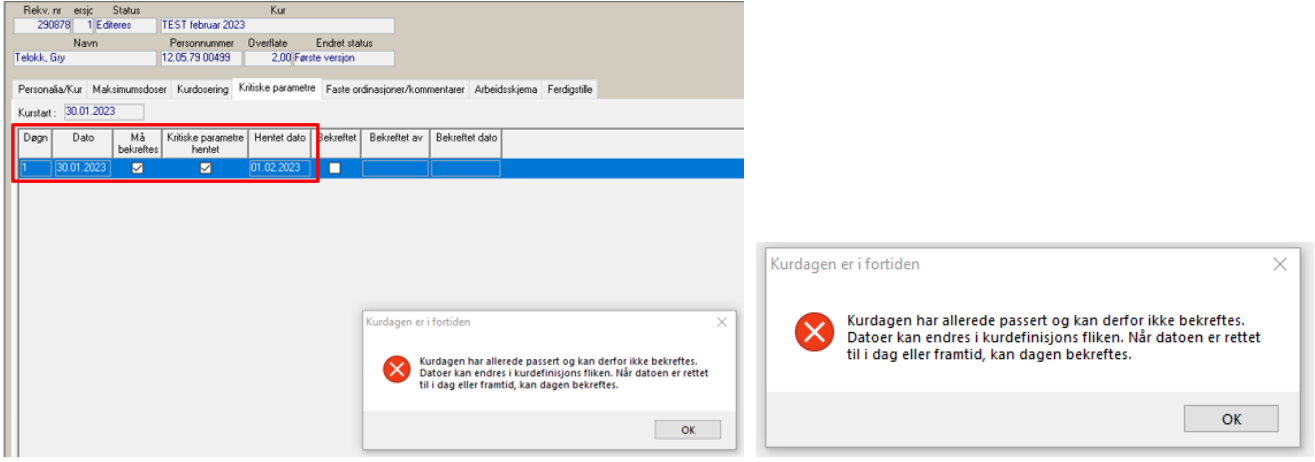

1.6.5 Rapporter knyttet til den enkelte sykepleier fungere ikke

Disse rapporter søker informasjon fra elektronisk sykepleiersignatur i ELAS-ELektronisk ArbeidsSkjema, som ikke er i bruk i Helse Vest.

| Dok.i <b>¢ø9\$6#1</b> Ået | Ref.nr: 1.2.7.13-03 | Uoffisiell utskrift er kun gyldig på utskriftsdato | Side 5 av 34 |
|---------------------------|---------------------|----------------------------------------------------|--------------|
| Intern (gul)              | 1                   |                                                    |              |

| Fil Sykepleier | Rapporter | Vinduer       | Hjelp  |   |                                                      |
|----------------|-----------|---------------|--------|---|------------------------------------------------------|
| 0> 0           | Syke      | pleierrappo   | rter 🕴 | • | Antall kurer per sengepost                           |
| Oppfrisk La    | re Leggti | Fine Sett Inn | 11     | 1 | Antall produksjoner per kur                          |
| 53             |           |               |        |   | Antall produksjoner per sykepleier                   |
| Ny rekv        |           |               |        | 1 | Antall produksjoner per sykepleier per stoff         |
|                |           |               |        | 1 | Antall produksjoner per pasient, stoff og sykepleier |

# 1.7. Melde feil i Cytodose

Feil meldes via meldeskjema for Cytodose): <u>https://kundeweb.ihelse.net/assystnet/#serviceOfferings/482</u>

Bruk gjerne «Utklippsverktøy» og kopier evt. feilmelding i tillegg til beskrivelse av oppstått problem.

# **1.8.** Beredskap/nødrutine ved stopp i Cytodose

1.8.1 Helse Vest: Lenke til regional nødrutine ved stopp i Cytodose:

Rekvirere og Administrere Medikamentell kreftbehandling ved nedetid av støttesystem (Cytodose)

For Kreftavdelingen ved HUS: <u>EK nivå 2 Kreftavdelingen: Manuell nødrutine ved stopp i Cytodose</u> 1.8.2 HBE: Koordinert beredskap for klinikk/apotek/Helse Vest IKT når Cytodose er utilgjengelig <u>Koordinert beredskap for klinikk, apotek og Helse Vest IKT når Cytodose er utilgjengelig</u> 1.8.3 HBE: Manuell nødrutine for blodprøvesvar i Cytodose ved stopp i DIPS/DIPS i lesemodus Manuell nødrutine for blodprøvesvar i Cytodose ved stopp i DIPS/DIPS i lesemodus (helse-bergen.no)

# 1.9. Parallell bruk av Cytodose og Meona

Prosedyre som beskriver dokumentasjon på tvers av DIPS, Meona og Cytodose igjennom et behandlingsforløp med medikamentell kreftbehandling. <u>Regional prosedyre for dokumentasjon ved medikamentell kreftbehandling</u>

### Brukerveiledning:

Dokumentasjon ved medikamentell kreftbehandling (MKB) - VOKSNE og BARN.pdf

For Kreftavdelingen ved HUS: EK nivå 2 Kreftavdelingen: Parallell bruk av Cytodose og Meona

# 1.9.1 Koordinert kurdagsvisning i Cytodose og Meona (synlig i Meonakurven at pasienten får kur)

🔮 Kurve: Dottno, Finn (M; 21.01.1964, 58 år); F.Nr 21016400952; rom 17 Isolat; Kreft Post 1 - System 5 - Konfig; Bruker: Imei (Lise-Marie Eide Lien)

| 🚍 Kurve 🚺 Ordinasjoner  🤱 Leger 🔗                                                                                                    | Sykepleier 🧏 Terapeuter 🔒 Funn 🤱              | Hoveddata 🧔 Kjernejournal                            |                                                  |
|----------------------------------------------------------------------------------------------------|-----------------------------------------------|------------------------------------------------------|--------------------------------------------------|
| Kurve   Avtaler   Kateter   Kjemoterapi   Respirasjon                                                                                                    | Hemodynamikk   Nevrologi   Nefrologi   Væskeb | alanse   Gastroenterologi   Endokrinologi   Infeksjo | n Ernæring Smerter Grenseverdier                 |
| Kroppsmål 80 kg [GAMMEL], 180 cm, BM                                                                                                    | I: 24,7 kg/m², BSA: 2 m²                      | Resuscitering                                        | ja/ja (ikke tatt stilling til)                   |
| Diagnoser ikke dokumentert                                                                                                    |                                               | Utredning/<br>behandling                             | ikke dokumentert                                 |
| 21.10. 22.10. 23.10. 24.10. 25.10. 26.10.                                                                                                    | 27.10. 28.10. 29.10. 30.10. 31.10. 01.11.     | 02.11. 03.11. 04.11. 05.11. 06.11. 07.11             | . 08.11. 09.11. <b>10.11.</b> 11.11. 12.11. 13.1 |
|                                                                                                    | To 10.11.2022 (721)                           | Fr 11.11.2022 (722)                                  | Lø 12.11.2022 (723)                              |
| Kjemoterapiedag                                                                                                    | 1                                             | 2                                                    | 3                                                |
| FOLFOXIRI baxter HV TEST                                                                                                    | 4                                             |                                                      |                                                  |
| KOPI TEST Trast. s.c./3. uke mon                                                                                                    |                                               |                                                      |                                                  |
| KOPI TEST Trast. s.c./3. uke mon                                                                                                    |                                               |                                                      |                                                  |
| FOLFOXIRI baxter HV TEST                                                                                                    |                                               |                                                      |                                                  |
| TEST 3P Pembro Pemetrex Carbopla                                                                                                    |                                               |                                                      |                                                  |
| TEST FLOX+ bevacizumab_anti-emet                                                                                                    |                                               |                                                      |                                                  |
| TEST 3. and su Flox + bevacizuma                                                                                                    |                                               |                                                      |                                                  |
| TEST 3, and su Flox + bevacizuma                                                                                                    |                                               |                                                      |                                                  |
| TEST FLOX+ bevacizumab max dose                                                                                                    |                                               |                                                      |                                                  |
| SVitalparametere                                                                                                    | 1                                             |                                                      | I                                                |
| ABP         NBP         Puls         Temp.         SpO2         RF           240         240         240         43.0         100         96           229         229         229         229         42.6         96         91           218         218         42.1         92         86         207         207         207         41.7         88         82 | Pågående kjemotera                            | Pågående kjemoterapi - se Cytodose                   | Pågående kjemoterapi - se Cytodose               |

# Koordinert kurdagsvisning i Cytodose og Meona knytter systemene sammen

| SAM CSAM C                                             | Cytodose                                | [Kurs/testinstal                                                                                                    | lasjon] ·   | [Rekris  | isjon]                                                                                                    |                                                                    |                                                        |                                                                                                    |                                               |                                                                               |                                                                           |                                                                                                    |                                                                             |                                                                                |
|--------------------------------------------------------|-----------------------------------------|----------------------------------------------------------------------------------------------------|-------------|----------|----------------------------------------------------------------------------------------------------|--------------------------------------------------------------------|--------------------------------------------------------|----------------------------------------------------------------------------------------------------|-----------------------------------------------|-------------------------------------------------------------------------------|---------------------------------------------------------------------------|----------------------------------------------------------------------------------------------------|-----------------------------------------------------------------------------|--------------------------------------------------------------------------------|
| C Fil L                                                | .ege L                                  | egeAdministrato                                                                                                    | Rapp        | orte     | Vinduer Hjelp                                                                                                    |                                                                    |                                                        |                                                                                                    |                                               |                                                                               |                                                                           |                                                                                                    |                                                                             |                                                                                |
| 0<br>Oppfrisk                                          | Lagn                                    | e Leggtilr S                                                                                                    | Sett inn r  | Slet     | tte Klipp ut H                                                                                                    | Kopier Liminn Førs                                                 |                                                        | Kreftavdelingen<br>Helse Bergen<br>Haukeland Universitetssykeh                                                                                                    | u <b>s</b>                                    | Arbeidsskje                                                                   | ema                                                                       | 21.01.64 0095<br>Dottno, Finn (                                                                              | 2<br>(Testpasient)                                                          | )                                                                              |
| Eĝ.                                                    | Rekv<br>28                              | nr ensja St<br>19711 1 Editer                                                                                                    | atus<br>es  | BEP dad  | Kur<br>17-5 Swenoteca                                                                                                    |                                                                    |                                                        | •                                                                                                    |                                               |                                                                               |                                                                           | 5020 BERG                                                                                                    | EN                                                                          |                                                                                |
| Ny rekv (                                              |                                         | Navn                                                                                                    | 1           | Person   | nummer Overflate                                                                                                    | Endret status                                                      | BE                                                     | P dag 1-5 Swend                                                                                                    | oteca                                         |                                                                               |                                                                           |                                                                                                    |                                                                             |                                                                                |
| Ny reky (                                              | Dottno,                                 | Finn (Testpasien)                                                                                                    | 1           | 21.01.64 | 00952 2,00                                                                                                    | Første versjon                                                     | DAG 1,                                                 | 10.11.2022                                                                                                    |                                               |                                                                               |                                                                           |                                                                                                    |                                                                             |                                                                                |
| Σ                                                      | Person                                  | alia/Kur Maksir                                                                                                    | ntensdop    | r Kurd   | osering Kelliske para                                                                                                    | ametre Faste ordinasjoner                                          |                                                        |                                                                                                    |                                               |                                                                               |                                                                           |                                                                                                    |                                                                             | Vekt for k                                                                     |
|                                                        |                                         |                                                                                                    |             |          |                                                                                                    |                                                                    |                                                        |                                                                                                    |                                               |                                                                               |                                                                           |                                                                                                    |                                                                             |                                                                                |
| Sum                                                    |                                         |                                                                                                    | Ĺ           |          |                                                                                                    |                                                                    | A                                                      | ntiemetika: Netupitant 300 mg/                                                                                                    | Palonosetroi                                  | 0.5 mg (Akynzeo®) x 1 po, gi                                                  | s 1 time for                                                              | start Cisplatin                                                                                              | , gitt kL:                                                                  | sign.                                                                          |
| Sum                                                    | Kursta                                  | nt: 10.11.2022                                                                                                    | ~           |          |                                                                                                    |                                                                    | A                                                      | ntiemetika: Netupitant 300 mg/<br>ntiemetika: Dexametason 8 mg                                                                                                    | Palonosetroi<br>x 1 po,                       | n 0.5 mg (Akynzeo®) x 1 po, gi<br>gis 1                                       | s 1 time for<br>time for sta                                              | start Cisplatin<br>rt Cisplatin, gi                                                                          | , gitt kt.:<br>tt kt.:                                                      | sign.<br>sign. spl.                                                            |
| Sum<br>BeRekv 20                                       | Kursta<br>Døgn                          | rt: 10.11.2022                                                                                                    | Må          |          | Linie                                                                                                    |                                                                    | A<br>A<br>Pose no                                      | ntiemetika: Netupitant 300 mg/<br>ntiemetika: Dexametason 8 mg<br>. [Hydrering                                                                                                    | Palonosetro<br>x 1 po,                        | n 0.5 mg (Akynzeo®) x 1 po, gi<br>gis 1                                       | s 1 time for sta<br>time for sta<br>Volum                                 | start Cisplatin<br>rt Cisplatin, gi<br> Adm. måte                                                            | gitt kl.:<br>tt kl.:<br>Gjøres av                                           | sign.<br>sign. spl.                                                            |
| Sum<br>BeRekv 20                                       | Kursta<br>Døgn                          | at: 10.11.2022<br>Dato                                                                                                    | Må<br>bekr. |          | Linje                                                                                                    | Preparat                                                           | A<br>Pose no<br>1                                      | ntiemetika: Netupitant 300 mg/<br>ntiemetika: Dexametason 8 mg<br>Hydrering<br>Natriumklorid 9 mg/ml                                                                                           | Palonosetroi<br>x 1 po,                       | 0.5 mg (Akynzeo®) x 1 po, gi<br>gis 1                                         | s 1 time for sta<br>time for sta<br>Volum<br>250 ml                       | start Cisplatin<br>rt Cisplatin, gi<br>Adm. måte<br>Intravenøst                                              | gitt kL:<br>tt kl.:<br>Gjøres av<br>Post                                    |                                                                                |
| Sum<br>BeRekv 20<br>UfRekv 3                           | Kursta<br>Døgn                          | art: 10.11.2022<br>Dato                                                                                                    | Må<br>bekr. |          | Linje                                                                                                    | Preparat                                                           | A<br>Pose no<br>1<br>B                                 | ntiemetika: Netupitant 300 mg/<br>ntiemetika: Dexametason 8 mg<br>Phydrering<br>Natriumkiorid 9 mg/ml<br>rukes som skyll                                                                       | Palonosetroi<br>x 1 po,                       | 0.5 mg (Akynzeo®) x 1 po, gi<br>gis 1                                         | s 1 time for sta<br>time for sta<br>Volum<br>250 ml                       | start Cisplatin<br>rt Cisplatin, gi<br>Adm. måte<br>intravenøst                                              | , gitt kl.:<br>tt kl.:<br>Gjøres av<br>Post                                 |                                                                                |
| Sum<br>BeRekv 20<br>UfRekv 3                           | Kursta<br>Døgn<br>1<br>2                | nt: 10.11.2022<br>Dato<br>10.11.2022 ~<br>11.11.2022 ~                                                                                                    | Må<br>bekr. |          | Linje<br>1 Kommentar -><br>2 Kommentar ->                                                                                                    | Preparat                                                           | A<br>Pose no<br>1<br>B                                 | ntiemetika: Netupitant 300 mgi<br>ntiemetika: Dexametason 8 mg<br>Injdrering<br>Natriumklorid 9 mg/ml<br>rukes som skyll                                                                       | Palonosetroi<br>x 1 po,                       | 0.5 mg (Akynzeo®) x 1 po, gi<br>gis 1                                         | s 1 time for sta<br>time for sta<br>Volum<br>250 ml                       | start Cisplatin<br>rt Cisplatin, gi<br>Adm. måte<br>intravenøst                                              | gitt kL:<br>tt kl.:<br>Gjøres av<br>Post                                    |                                                                                |
| Sum<br>BeRekv 20<br>UfRekv 3<br>DagBekr 1              | Kursta<br>Døgn<br>1<br>2<br>3           | II.11.2022                                                                                                    | Må<br>bekr  |          | Linje 1 Kommentar  2 Kommentar  3 Kommentar                                                                                                    | Preparat<br>Antiemetika: Netupitant 3                              | Pose no<br>1<br>Pose no                                | ntiemetika: Netupitant 300 mgi<br>ntiemetika: Dexametason 8 mg<br> Hydrering<br> Natriumklorid 9 mgiml<br>rukes som skyll<br> Medikament<br> Branmusin                                         | Dose                                          | 0.5 mg (Akynzeo®) x 1 po, gi<br>gis 1<br>Blandes i                            | s 1 time for sta<br>time for sta<br>Volum<br>Volum                        | start Cisplatin<br>rt Cisplatin, gi<br>Adm. måte<br>Intravenøst                                              | gitt kL:<br>tt kl.:<br>Gjøres av<br>Post<br>Gjøres av                       | sign.<br>sign. spl.<br>lof. bd<br>00:00                                        |
| Sum<br>BeRekv 20<br>UfRekv 3<br>DagBekr 1              | Kursta<br>Døgn<br>1<br>2<br>3<br>4      | II.11.2022                                                                                                    | Må<br>bekr. |          | Linje 1 Kommentar v 2 Kommentar v 3 Kommentar v 4 Kommentar v                                                                                               | Preparat<br>Antiemetika: Netupitant 3<br>Antiemetika: Devametaso   | A<br>Pose no<br>1<br>Pose no<br>1                      | ntiemetika: Netupitant 300 mgi<br>ntiemetika: Dexametason 8 mg<br> rtydrering<br> Natriumklorid 9 mgiml<br>rukes som skyll<br> Medikament<br> Bleomycin                                        | Dose                                          | 9 0.5 mg (Akynzeo®) x 1 po, gi<br>gis 1<br>Blandes i<br>Natriumklorid 9 mg/ml | s 1 time for sta<br>time for sta<br>250 ml<br>Volum<br>50 ml              | start Cisplatin, gi<br>Adm. måte<br>Intravenast<br>Adm. måte<br>Intravenast                                  | gjares av<br>Gjares av<br>Post<br>Gjares av<br>Apotek                       | sign.<br>sign. spl.<br>lot. bid<br>00:00                                       |
| Sum<br>BeRekv 20<br>UfRekv 3<br>DagBekr 1<br>ListRekv  | Kursta<br>Døgn<br>1<br>2<br>3<br>4      | at: 10.11.2022<br>Dato<br>10.11.2022 ~<br>11.11.2022 ~<br>12.11.2022 ~<br>13.11.2022 ~                                                                                                    | Må<br>bekr. |          | Linje 1 Kommentar v 2 Kommentar v 3 Kommentar v 4 Kommentar v 5 Kommentar v                                                                                 | Preparat<br>Antiemetika: Netupitant 3<br>Antiemetika: Dexametaso   | A<br>Pose no<br>1<br>B<br>Pose no<br>1                 | ntiemetika: Netupitant 300 mgi<br>ntiemetika: Dexametason 8 mg<br> Matriumklorid 9 mg/ml<br>rukes som skyll<br> Medikament<br> Bleomycin                                                       | Palonosetroi<br>x 1 po,<br>Dose<br>30000 i.e. | 0.5 mg (Akynzeo®) x 1 po, gi<br>gis 1<br>Blandes i<br>Natriumklorid 9 mg/ml   | s 1 time for sta<br>time for sta<br>Volum<br>250 ml<br>50 ml              | start Cisplatin, gi<br>rt Cisplatin, gi<br>Adm. måte<br>Intravenast<br>Adm. måte<br>Intravenast              | gitt kL:<br>Gjøres av<br>Post<br>Gjøres av<br>Apotek                        | sign.<br>sign. spl.<br>lof. bid<br>00:00                                       |
| Sum<br>BeRekv 20<br>UfRekv 3<br>DagBekr 1<br>DagBekr 1 | Kursta<br>Døgn<br>1<br>2<br>3<br>4<br>5 | at: 10.11.2022<br>Dato<br>10.11.2022 \viewsite<br>11.11.2022 \viewsite<br>12.11.2022 \viewsite<br>13.11.2022 \viewsite<br>14.11.2022 \viewsite<br>14.11.2022 \viewsite | Må<br>bekr  |          | Linje           1         Kommentar           2         Kommentar           3         Kommentar           4         Kommentar           5         Kommentar | Preparat<br>Antiemetika: Netupitant 31<br>Antiemetika: Dexametasor | A<br>A<br>Pose no<br>1<br>B<br>Pose no<br>1<br>Pose no | ntiemetika: Netupitant 300 mgi<br>ntiemetika: Dexametason 8 mg<br> Hydrering<br> Ratriumklorid 9 mg/ml<br>rukes som skyll<br> Medikament<br> Bleomycin<br> Hydrering<br> Ratriumklorid 9 mg/ml | Palonosetroi<br>x 1 po,<br>Dose<br>30000 i.e. | 9.5.mg (Akynzeo®) x 1 po, gi<br>gis 1<br>Blandes i<br>Natriumklorid 9 mg/ml   | s 1 time for sta<br>Volum<br>250 ml<br>Volum<br>50 ml<br>Volum<br>1000 ml | start Cisplatin, gi<br>rt Cisplatin, gi<br>Adm. måte<br>Intravenast<br>Adm. måte<br>Intravenast<br>Adm. måte | , gitt kL:<br>Gjøres av<br>Post<br>Gjøres av<br>Apotek<br>Gjøres av<br>Post | sign.<br>sign. spl<br>lot. bd<br>00:00<br>lot. bd<br>00:05<br>lot. bd<br>02:00 |

# 1.10. Informasjon om bruk av Cytodose på Innsiden

Informasjon om Cytodose finnes på Innsiden Helse Bergen, under Kliniske fagsystemer Cytodose (sharepoint.com) i Elektronisk Kvalitetshåndbok (EK) i Helse Bergen og i Helse Vest sin samling av regionale retningslinjer for EPJ-systemer.

# 2. Samarbeid med Sjukehusapoteket i Bergen

# 2.1 Tidsfrister for rekvirering/leveringsrunder fra apoteket

Cytostatikakurer/medikamentell kreftbehandling (MKB) som skal istandgjøres på apoteket, må rekvireres via Cytodose. Korrekt starttidspunkt må påføres alle medikamentene (NB! ulike starttidspunkt for det enkelte medikament), slik at kurene produseres med tilstrekkelig holdbarhet. Portør vil gå med kurene fra apotekene med faste leveringsrunder.

For bestillinger til Voss sjukehus må leveringsdato spesifiseres som kommentar ved rekvirering. Kurene må bestilles innen kl 13 dagen før den skal administreres.»

Bestillinger som kommer etter kl 12 til samme dag vil sendes fortløpende. Dersom det bestilles mellom kl 12-13, for kurer til neste dag, så vil det bli sendt på post innen kl 9 dagen etter.

Bestillingsfrister og leveringsrunder for cytostatika/medikamentell kreftbehandling fra apoteket:

| FRISTER FOR BESTILLING                                  | LEVERINGSRUNDER                |
|---------------------------------------------------------|--------------------------------|
| Bestillingsfrist (kl.)                                  | Kur leveres innen (kl.)        |
| 13:00 dagen før                                         | 09:00                          |
| 13:30 dagen før                                         | 09:30                          |
| 14:00 dagen før                                         | 10:00                          |
| 14:30 dagen før                                         | 10:30                          |
| 15:00 dagen før                                         | 11:00                          |
| 09:00                                                   | 11:30                          |
| 09:30                                                   | 12:00                          |
| 10:30                                                   | 13:30                          |
| 11:00                                                   | 14:15                          |
| 12:00                                                   | 15:00                          |
| For kurer bestilt til samme dag etter kl. 13:00: Ring o | g avtal leveranse med apoteket |

# **2.2 Apotekets Tilsetningsservice**

Ønskes kuren avbestilt/levert på andre tidspunkt må Tilsetningsservice i apoteket kontaktes på tlf. 55 97 53 50.

# 2.3 Dosering av kurer med sjelden brukte preparater (cytostatika)

Selv om virkestoffet er inne i Cytodose, vil det ikke nødvendigvis være på lager på apoteket. For nye eller sjeldent brukte preparat, ta kontakt med apoteket i god tid for å bekrefte lagerbeholdning.

# 3. Hvordan bestille kur?

# 3.1 Ny rekvisisjon (gammelt format)

Lege – Ny rekvisisjon (gammelt format). Ny rekvisisjon (nytt format) er ikke i bruk (deaktivert).

| C   | SAM C | ytodose                         |           |         |  |
|-----|-------|---------------------------------|-----------|---------|--|
| Fil | Lege  | LegeAdministrator               | Rapporter | Vinduer |  |
| :   | Ē\$   | Ny rekvisisjon (nytt format)    |           |         |  |
| 0   | *     | Ny rekvisisjon (gammelt format) |           |         |  |
| Π   | Σ     | Pasientsammendrag               |           |         |  |
| A   |       |                                 |           |         |  |

# 3.2 Fane; Personalia/Kur

## 3.2.1 Fyll inn fødselsnummer 11 siffer (= fødselsdato + personnummer)

| CSAM (       | Cytodose - [Rekvisisjon]                                                                                                    |  |
|--------------|----------------------------------------------------------------------------------------------------|--|
| C Fil I      | Lege LegeAdministrator Rapporter Vinduer Hjelp                                                                                       |  |
| : 0>         |                                                                                                    |  |
| Oppfrisk     | k Lagre Leggtilr Sett inn r Slette Klipp ut Kopier Lim inn Første rad Forrige rad Neste rad Siste rad Angre Skriverop Skriv ut Hjelp |  |
|              | Aktiv pasient : Ingen aktiv pasient                                                                                                  |  |
| Di Nu roku ( | Rekv. nr Versjon Status Kur                                                                                                    |  |
| (interv (    | 276775 1 Editeres 2. KUR OG VIDERE adjuv. Pertu/Trastu/Doce                                                                          |  |
| Ny reky (    | Navn Personnummer Overflate Endret status                                                                                            |  |
| 5            | Sørneg, Jannice 21.03.05 50231 2.00 Første versjon                                                                                   |  |
| Sum          |                                                                                                    |  |
|              | retsorralid/Kul Maksimumsdoser Kurdosering Kiritske parametre Faste ordinasjoner/kommentarer Arbeidsskjema Ferdigstille              |  |
| BeRekv 1     | Demografisk informasjon                                                                                                    |  |
|              | Personnummer Kjønn Alder Etternavn Fornavn                                                                                           |  |
| UfRekv 0     | ziususouzsi Søk kvinne in ar sørneg pannice                                                                                          |  |
|              | Adresse Postnummer Poststed                                                                                                    |  |
| DagBekr      |                                                                                                    |  |
|              | Doseringsinformasion Høyde, dagens vekt, manuell inntasting                                                                          |  |
| ListRekv     | Høyde Vekt Overflate Maks overflate Varsel                                                                                           |  |
|              | 180,0 cm 80,0 kg 2,00 m² 2,40 m²                                                                                                    |  |
| ListDef      | Serum kreatinin GFR AUC Overflate beregnet etter Dubois & Dubois                                                                     |  |
| ŵ            | µmol / liter GFR                                                                                                    |  |
| MaskOpps     |                                                                                                    |  |
|              | NUT Disponse Protokoll                                                                                                    |  |
| Farver       |                                                                                                    |  |
| 2            | Kudefining Kullo Vering Kuikkan Manuallinger                                                                                         |  |
| NyDef        | Z KUR DG VIDEBE adjuy Pertu/Trastu/Docetax                                                                                           |  |
|              | av rett kur nummer                                                                                                    |  |
| ListDer      | Diverse                                                                                                    |  |
| ()<br>AskDaf | Leveres til Belastes Deltar i studie                                                                                                 |  |
| AIKDEI       | Kreft poliklinikk                                                                                                    |  |
| Import       | Velg rett avdeling                                                                                                    |  |
| - mpore      |                                                                                                    |  |
| SlettReky    | Kurstart Kurn, Kur Ver, Herky, Yer, Herdig Avvik ELAS Herky, dato Av                                                                 |  |
|              | 19112022 4 2 KUR OG VIDERE adjuy, FP 0.1 276773 1 17.06.002 inter                                                                    |  |
| AvdPost      | 28.09.2022 3 2. KUR OG VIDERE adjuv. Pe 0.1 276769 2 17.08.2022 Imei                                                                 |  |
| 1            | 07.09.2022 2 2. KUR OG VIDERE adjuv. Pe 0.1 276768 1 17.08.2022 Imei                                                                 |  |
| DiagProt     | 17.08.2022 1 1. KUR Pertuz/Trastu/Doceta> 0.2 276767 1 17.08.2022 Imei                                                               |  |
|              |                                                                                                    |  |

### 3.2.2 Slå sammen pas. D eller H- nummer med norsk fødselsnummer. Kontakt Systemansvarlig

Slå sammen pasientidentiteter er en funksjon for å kunne:

- 1. endre fødselsnummer for pasient hvor det er behov for å oppdatere ift tidligere opplysninger eller
- 2. å slå sammen D og H-nummer med fødselsnummer for pasient når vedkommende får tildelt norsk fødselsnummer

| Dok.i <b>¢ø%6fffhet</b> | Ref.nr: 1.2.7.13-03 | Uoffisiell utskrift er kun gyldig på utskriftsdato | Side 9 av 34 |
|-------------------------|---------------------|----------------------------------------------------|--------------|
| Intern (gul)            | '                   |                                                    |              |

# og bivirkninger.

 $\times$ 

| CSAM | Cytodose | • | [Rekvisisjon | 291018] |
|------|----------|---|--------------|---------|

C

Vedlikehold av pasientidentitet

| 2310      | i beklette                |             | EP days 1.   | E Summe               | dec a                             |               |                  |                       |             |                                                     |             |         |
|-----------|---------------------------|-------------|--------------|-----------------------|-----------------------------------|---------------|------------------|-----------------------|-------------|-----------------------------------------------------|-------------|---------|
|           | Navo                      |             | Fadeelon     | inther to             | Querilate Endret :                | otahuo        |                  |                       |             |                                                     |             |         |
| elokk, Gi | iyn                       | 1           | 2.05.79 0    | 0499                  | 2,00 Første versjo                | n             |                  |                       |             |                                                     |             |         |
|           |                           |             |              |                       |                                   |               |                  |                       |             |                                                     |             |         |
| Personali | a/Kur Maksimur            | nsdoser     | Kurdos       | ering Ki              | itiske parametre Faste            | e ordinasj    | joner/kom        | mentarer Arbeidsskjen | a Ferdigs   | ste                                                 |             |         |
|           |                           |             |              |                       |                                   |               |                  |                       |             |                                                     |             |         |
|           |                           | 29 te       | egn i avdel  | ingsnavr              | 1 X0000K                          | 12.05         | .79 00499        |                       |             |                                                     |             |         |
|           |                           | Hels        | e Bergen     |                       |                                   | Telok         | tk, Gryn         |                       |             |                                                     |             |         |
|           |                           | Hauk        | keland Unit  | versitets             | sykehus                           | Gamle<br>5200 | oS               | 34242                 |             |                                                     |             |         |
|           | DI                        | •           |              |                       |                                   |               |                  |                       |             | ARK                                                 | NR.:        | TO      |
|           | Kek                       | VIS         | isjo         | n                     |                                   |               |                  |                       |             | 14                                                  | sv 1        | F2      |
|           | REKVISI                   | SJONS       | STATU        | S :                   | FØRSTE VERSJO                     | ON            |                  |                       |             |                                                     |             |         |
|           | KURTYPE :                 |             |              |                       | KUR ID :                          |               |                  | START OK :            |             | DELTA                                               | RISTU       | IDIE :  |
|           | BEP dag 1-5<br>REKV NR. : | Swen        | VERSJ01      | 0139                  |                                   |               |                  | HØYDE : VEKT :        |             | OVER                                                | OVERFLATE : |         |
|           | 291018                    |             | 1            |                       | . NORNOMINER.                     |               | 180,0 cm 80,0 kg |                       | 2,00 n      | 2,00 m <sup>2</sup>                                 |             |         |
|           | TL:                       | alabat i    | Barraga      | FRA:                  |                                   |               | GFR: AUC:        |                       | KREA        | KREATINN :                                          |             |         |
|           | AVDELING :                | Cienes I    | Dergen       |                       | POST :                            |               |                  | DIAGNOSE :            |             | PROT                                                | OKOLL       | :       |
|           | 29 tegn i av              | delingsr    | navn xxxx    | ×                     | 29 tegn i avdelingsna             | ivn           |                  | Ca. testis            |             | <uspe< td=""><td>sifisert</td><td>&gt;</td></uspe<> | sifisert    | >       |
|           | LEVERES<br>DATO           | MÅ<br>BEKR. | START<br>TID | PREA                  | ARATETS NAVN OG D                 | OSE           | OPPL             | ØSNINGSMIDDEL         | MOTT.<br>AV | EKSP.<br>AV                                         | PR          | ROD. NR |
|           | 19.03.2024                |             |              | Bleomy<br>(Intrave    | cin 30000 i.e.<br>nøst)           | 2             | Natriumklor      | rid 9 mq/ml 50 ml     |             |                                                     |             |         |
|           |                           |             |              | Cisplatir<br>(Intrave | n 40 mg ; Etoposid 200 n<br>nøst) | mg I          | Natriumklor      | id 9 ma/ml 1000 ml    |             |                                                     |             |         |
|           | 20.03.2024                |             |              | Cisplatin             | 40 mg ; Etoposid 200 m            | mg 1          | Natriumklor      | id 9 mg/ml 1000 ml    | Ħ           |                                                     |             |         |
|           | 21.03.2024                |             | -            | Cisplatin             | 1 40 mg ; Etoposid 200 r          | mg Þ          | Natriumklor      | id 9 ma/ml 1000 ml    | +           |                                                     |             |         |
|           |                           | _           |              | (Intrave              | nøst)                             | -             |                  |                       |             |                                                     |             |         |
|           | 22.03.2024                |             |              | Cisplatin<br>(Intrave | 1 40 mg ; Etoposid 200 n<br>nøst) | mg M          | Natriumklor      | rid 9 ma/ml 1000 ml   |             |                                                     |             |         |
|           | 23.03.2024                |             |              | Bleomy                | cin 30000 i.e.<br>nøst)           | ,             | Natriumklor      | id 9 mg/ml 50 ml      | T I         |                                                     |             |         |
|           |                           |             |              | Cisplatin             | 40 mg ; Etoposid 200 m            | mg 1          | Natriumklor      | id 9 ma/ml 1000 ml    | +           |                                                     |             |         |
|           |                           |             | 1            | (intrave              | nøst)                             | - 1           |                  |                       | 1 1         |                                                     |             |         |

# ANMERKNINGER / KOMMENTARER :

Versjon 1, 19.03.2024 09:41 / Imei adm : Fødselsnummer endret fra 12.45.79 08839 til 12.05.79 00499.

Dersom man ved ny rekvirering av kur angir utgående D-nummer, vil Cytodose gi varsel om at pasienten har fått nytt fødselsnummer og bytte til dette. Alle pasientlister vil etter sammenslåing vise nytt fødselsnummer. Slå sammen pasientidentiteter i Cytodose 3.1.6 (helse-bergen.no)

# 3.2.3 Sporbarhet:

Sykepleiers arbeidsskjema (papir) med pasientens D/H nummer, skannes til DIPS. Skannet arbeidsskjema kan sjekkes opp mot rekvisisjon i Cytodose som inneholder informasjon om sammenslått identitet (D/H nummer til fødselsnummer.

| Dok.i <b>¢ø%6#1</b> Ået | Ref.nr: 1.2.7.13-03 | Uoffisiell utskrift er kun gyldig på utskriftsdato | Side 10 av 34 |
|-------------------------|---------------------|----------------------------------------------------|---------------|
| Intern (gul)            |                     |                                                    | 1             |

# Cytodose: Bruk av Cytodose - FAQ - ofte stilte spørsmål

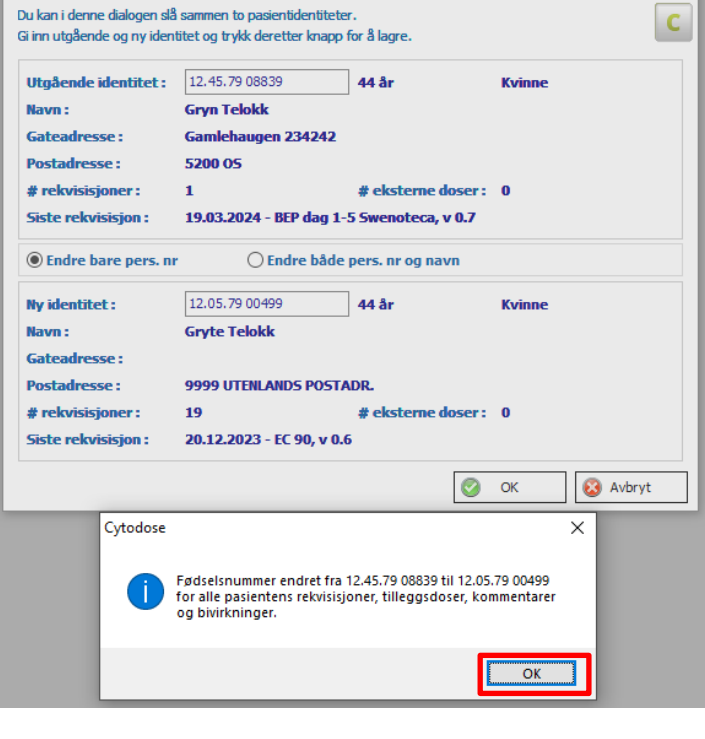

3.2.4 Pasient har fått nytt etternavn – hvordan endre dette i Cytodose?

Pasientnavn kan ikke endres i Cytodose (Cytodose innhenter pasientdemografi via DIPS). Pasientnavn kan ikke endres via funksjonalitet "Endre pasientidentitet".

Eksempel: pasient har endret etternavn

Ved bestilling av ny kur, gå via "Ny rekvisisjon (gammelt format)"

| C C | SAM C | todose                  |              |          |
|-----|-------|-------------------------|--------------|----------|
| Fil | Lege  | LegeAdministrator       | Sykepleier   | Farmasøy |
| 1   | e se  | Ny rekvisision (nytt fo | ormat)       |          |
| : 0 | •     | Ny rekvisisjon (gamn    | nelt format) |          |
| D   | Σ     | Pasientsammendrag       |              |          |

CSAM Cytodose - [Rekvisisjon]

# Tast inn fødselsnummer og trykk "SØK" (ikke trykk "enter" – da kommer gammelt etternavn opp)

C Fil Lege LegeAdministrator Sykepleier Farmasøyt FarmasøytAdm Tekniker Rapporter Administrator Hjelp Vinduer of Y R Ē Ĵ 靋 × ñ 84 4 ►B Þ Oppfrisk Legg til r... Sett inn r.. Slette Klipp ut Kopier Lim inn Første rad Forrige rad Neste rad Siste rad Angre Lagre Rekv. nr ersjc Status Kur Ēŝ 316338 1 Editeres Ny rekv ( Fødselsnummer Overflate Endret status Navn \* Første versjon Ny rekv ( Σ Personalia/Kur Maksimumsdoser Kurdosering Kritiske parametre Faste ordinasjoner/kommentarer Arbeidsskjema Ferdigstille Sum Demografisk informasjon 1 Fødselsnummer Kjønn Alder Etternavn Fornavn BeRekv 1 år Søk

#### Pasientdemografi med endret etternavn innhentes fra DIPS - trykk Velg

| C Søk på           |             |          |     | ×    |
|--------------------|-------------|----------|-----|------|
| Dato/pers.nr :     | Ârhundre :  | 1900 ~   | Søk | Velg |
| Fødselsnummer Navn | Gateadresse | Poststed |     |      |
|                    |             |          |     |      |

Oppdatert navn vil gjelde denne og senere rekvisisjoner.

Det skapes ikke to separate versjoner av behandlingshistorikk/pasientsammendrag da behandling følger fødselsnummer og ikke navn.

3.2.5 Legg inn høyde og vekt

### 3.2.6 Grenser for høyde/vekt i Cytodose

Maksimum høyde 250 cm, maksimum vekt 250 kg. Vekt i kg kan ikke være større enn høyden i cm.

| Dok.i <b>¢øPsoffABet</b> | Ref.nr: 1.2.7.13-03 | Uoffisiell utskrift er kun gyldig på utskriftsdato | Side 11 av 34 |
|--------------------------|---------------------|----------------------------------------------------|---------------|
| Intern (gul)             | 1                   |                                                    |               |

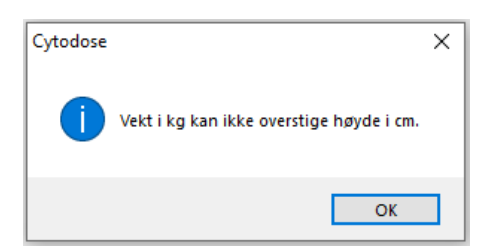

3.2.7 Kreatinin, GFR, AUC (er kun nødvendig dersom den aktuelle kuren krever det)

## 3.2.8 Velg diagnose/protokoll/kurdefinisjon/ «Kur i rekken»

Kurdefinisjon: her velges hvilken kur som skal bestilles – les tittel på kurdefinisjon nøye. Kur i rekken: manuell inntasting av nummer i rekkefølge for denne kuren.

3.2.9 Maksimal kvadratmeter kroppsoverflate m2 BSA (Body Surface Area)

| Overflate         Maks overflate         Varsel           2,71 m²         2,40 m²         Doseres etter maks, overflate på 2,40 m² | Predefinert i kurdefinisjon: |           | Maks overflate for pas<br>2,40 m <sup>2</sup> | ient for kuren :                         |
|----------------------------------------------------------------------------------------------------|------------------------------|-----------|-----------------------------------------------|------------------------------------------|
| 2,71 m <sup>2</sup> 2,40 m <sup>2</sup> Doseres etter maks, overflate på 2,40 m <sup>2</sup>                                       |                              | Overflate | Maks overflate                                | Varsel                                   |
| I rekvisisjonshilde:                                                                                                    | I rekvisisionshilde          | 2,71 m²   | 2,40 m <sup>2</sup>                           | Doseres etter maks, overflate på 2,40 m² |

Satt grense for m2 (BSA) kan ikke overstyres.

### 3.2.10 Leveres til/Belastes

Leveres til: hvor skal kuren leveres.

Belastes: enhet (klinikk/avdeling/seksjon) som skal belastes.

| Diverse           |           |             |        |
|-------------------|-----------|-------------|--------|
| Leveres til       | Belast    | es          |        |
| Kreft poliklinikk | 🧹 Kreft p | poliklinikk | $\sim$ |

# 3.2.11 Pasientsammendrag/Kjemoterapihistorie

Pasientsammendrag - utvidet oversikt over pas. sin medikamentelle kreftbehandling (MKB)/kjemoterapihistorikk.

| C Fil Le      | ge LegeAdministra                                                                                         | tor Rapporter Vinduer Hjelp   |                  |                       |            |                        |                                                      |  |  |  |  |  |  |
|---------------|----------------------------------------------------------------------------------------------------|-------------------------------|------------------|-----------------------|------------|------------------------|------------------------------------------------------|--|--|--|--|--|--|
| 0<br>Oppfrisk | Lagre Leggtilr                                                                                            | Sett inn r Slette Klipp ut Ko | pier Liminn Førs | ete rad Forrige rad N | ► ► <      | Skriverop Skriv ut     | (?)<br>Hjelp                                         |  |  |  |  |  |  |
| Ē             | Personnummer :                                                                                            | 15.04.06 50560                | Navn             | : Aalvi               | k, Bent    | Tlf.                   | :                                                    |  |  |  |  |  |  |
| Ny rekv (     | Enhet :                                                                                                   | (Alle enheter)                | ✓ Gate           | adresse :             |            |                        |                                                      |  |  |  |  |  |  |
| Ny rekv (     |                                                                                                    |                               | Posta            | adresse :             |            |                        |                                                      |  |  |  |  |  |  |
| Σ<br>Sum      | Kjemoterapihistorikk (15)     Rekvirerte doser (19)       Rekvirerte doser (19)     Rekvirerte doser (19) |                               |                  |                       |            |                        |                                                      |  |  |  |  |  |  |
| BeRekv 91     | 😂 Vis rekvisisjor                                                                                         | n 📑 Ny rekvisisjon            | Ny ekstern rekv. | 🖳 Bruk som mal        | Journal    | List kun <u>a</u> ktiv | re ∑List <u>e</u> ksterne ☐List <u>k</u> un eksterne |  |  |  |  |  |  |
|               | Kurstart                                                                                                  | Kurnr. Kurdefinisjon          | Ver Rekv. id     | Ver Sted              | Status     | Avvik % Komm           | nentarer <sup>®</sup> Rekv. dato Av                  |  |  |  |  |  |  |
| UfRekv 8      | 15.07.2023                                                                                                | 2. KUR og videre Cetuxima     | 0.2 276615       | 1 Kreft poliklir      | nikk 🥵     |                        | 28.06.2022 lmei                                      |  |  |  |  |  |  |
| DagBekr 2     | 06.10.2022                                                                                                | Paklitaxel ukentlig ca. ma    | 0.4 277142       | 1 Kreft poliklir      | iikk 📭     |                        | 06.10.2022 Test Lege                                 |  |  |  |  |  |  |
| -             | 04.10.2022                                                                                                | GOP dag 1-BARN-Gemcitabi      | 0.1 277122       | 1 BUK Med 3           | 5          | 1                      | 04.10.2022 Test Lege                                 |  |  |  |  |  |  |
| ListRekv      | 16.09.2022                                                                                                | GOP dag 1-BARN-Gemcitabi      | 0.1 276965       | 1 BUK Med 3           | 9          |                        | 15.09.2022 Juva                                      |  |  |  |  |  |  |
|               | 16.09.2022                                                                                                | Test vinkristin maks utplukk  | 0.2 276969       | 1 BUK Med 3           | ч          | 0                      | Kommontarer fra relavisisionen                       |  |  |  |  |  |  |
| ListDef       | 08.09.2022                                                                                                | 1 BEAM                        | 0.16 276925      | 1 Kreft post 1        | . <b>F</b> | •                      | Version 1, 01,09,2022,10:16 / Juva :                 |  |  |  |  |  |  |
| ÷             | 08.09.2022                                                                                                | Kopi av TEST Alle administra  | 0.4 276917       | 1 Kreft poliklir      | iikk 🗣     |                        | Lagt inn dose 8 mg manuelt                           |  |  |  |  |  |  |
| MaskOpps      | 08.09.2022                                                                                                | Kopi av TEST Alle administra  | 0.5 276919       | 1 Kreft poliklir      | ikk 🗣      |                        | 07.05.2022 0WS_Id                                    |  |  |  |  |  |  |
|               | 02.09.2022                                                                                                | TIL TESTING 0 mg grunndo      | 0.1 276889       | 1 BUK Med 3           |            | 1                      | 01.09.2022 Juva                                      |  |  |  |  |  |  |
| Farver        | 01.09.2022                                                                                                | AllTogether HR blokk A        | 0.1 276875       | 1 BUK Med 3           | \$         | of 🔮 👔                 | 31.08.2022 utbs                                      |  |  |  |  |  |  |
| NyDof         | 30.08.2022                                                                                                | Eribulin dag 1 og 8, ca mam   | 0.4 276736       | 1 Kreft poliklin      | nikk 🖷     | B0 % (1)               | 30.08.2022 Juva                                      |  |  |  |  |  |  |
| iny D'er      | 10.08.2022                                                                                                | Eribulin dag 1 og 8, ca mam   | . 0.4 276732     | 2 Kreft poliklin      | nikk 🗣     | 🎻 🛛 80 % 🕕             | 10.08.2022 Juva                                      |  |  |  |  |  |  |
| ListDef       | 28.07.2022                                                                                                | 1 BEAM                        | 0.16 276709      | 1 Kreft poliklin      | ikk 🗣      |                        | 28.07.2022 Juva                                      |  |  |  |  |  |  |
|               | 06.07.2022                                                                                                | 1. KUR Pertuz/Trastu/Docet    | . 0.2 276670     | 1 Kreft poliklir      | iikk 🗣     |                        | 06.07.2022 Imei                                      |  |  |  |  |  |  |

Pasientsammendraget kommer i tillegg til Kjemoterapihistorie i Rekvisisjonsbildet.

| C Fil I   | Lege LegeAdministrator    | Rapporter Vinde                                                                                              | er Hijelp               |                       |                   |                |              |       |            |       |
|-----------|---------------------------|----------------------------------------------------------------------------------------------------|-------------------------|-----------------------|-------------------|----------------|--------------|-------|------------|-------|
| : 0>      |                           | @ ×                                                                                                    | ot In                   | (i) H<                | <                 |                | ₽8           | ~     |            | dillo |
| Oppfrisk  | Lagre Leggtilr S          | Sett inn r Slette                                                                                            | Klipp ut Kopier         | Lim inn Første r      | ad Forrige rad    | Neste rad      | Siste rad    | Angre | Skriverop  | Skriv |
|           | Bekv. nr ersic St         | atus                                                                                                    | Kur                     |                       |                   |                |              |       |            |       |
| 53        | 289479 1 Bekrel           | ftet Pembrolizumab                                                                                           | /Cisplatin/Fluorouracil |                       |                   |                |              |       |            |       |
| Ny rekv ( | Navn                      | Personnumm                                                                                                   | er Overflate E          | ndret status          |                   |                |              |       |            |       |
| - 11      | Dottno, Finn (Testpasient | ) 21.01.64 0095                                                                                              | 2 2,00 Første           | versjon               |                   |                |              |       |            |       |
| Ny rekv ( |                           |                                                                                                    |                         |                       |                   |                |              |       |            |       |
| Σ         | Personalia/Kur Maksim     | numsdoser Kurdosering                                                                                        | Kritiske parametre      | Faste ordinasjoner/ko | mmentarer Arb     | eidsskjema     | Ferdigstille |       |            |       |
| Sum       | Demografisk informa       | sion                                                                                                    |                         |                       |                   |                |              |       |            |       |
| <b>a</b>  | Personnummer              | Kienn                                                                                                    | Alder                   | Etternavn             | F                 | omavn          |              |       |            |       |
| BeRekv 7  | 21.01.64 00952            | Sek mann                                                                                                    | 58 år                   | Dottno                | F                 | inn (Testpasie | ent)         |       |            |       |
| - 10      | Advesse                   | Postnumm                                                                                                    |                         | Poststed              |                   |                |              |       |            |       |
| UfRekv 3  |                           | 0000                                                                                                    |                         | - Ostotod             |                   |                |              |       |            |       |
| _00       |                           |                                                                                                    |                         |                       |                   |                |              |       |            |       |
| DagBekr 0 | Doseringsinformasjo       | n                                                                                                    |                         |                       |                   |                |              |       |            |       |
|           | Høyde Vekt                | Overflate                                                                                                    | Maks overflate          | Varsel                |                   |                |              |       |            |       |
| ListRekv  | 180,0 cm                  | 80,0 kg 2,00 m                                                                                               | 2,40 m²                 |                       |                   |                |              |       |            |       |
|           | Serum kreatinin           | GFR                                                                                                    | AUC                     | Overflate beregnet e  | etter Dubois & Du | abois          |              |       |            |       |
| ListDef   | µmol / liter              |                                                                                                    |                         |                       |                   |                |              |       |            |       |
|           | Kur                       |                                                                                                    |                         |                       |                   |                |              |       |            |       |
| MaskOpps  | Diagnose                  | Protokoll                                                                                                    |                         |                       |                   |                |              |       |            |       |
| •         | Hode/hals                 | <uspesifis< td=""><td>erb 🗸</td><td></td><td></td><td></td><td></td><td></td><td></td><td></td></uspesifis<> | erb 🗸                   |                       |                   |                |              |       |            |       |
| Farver    | Kurdefinision             |                                                                                                    |                         | KurlD Version         | . r               | ur i rekken    |              |       |            |       |
| 0         | Pembrolizumab/Cisplat     | in/Eluorouracil                                                                                              |                         |                       | T                 |                |              |       |            |       |
| NyDef     |                           |                                                                                                    |                         |                       |                   | L              |              |       |            |       |
| <b>C</b>  | Diverse                   |                                                                                                    |                         |                       |                   |                |              |       |            |       |
| ListDef   | Leveres til               | Belastes                                                                                                    |                         | Deltar i studi        | e                 |                |              |       |            |       |
|           | Kreft poliklinikk         | <ul> <li>Kreft polik.</li> </ul>                                                                             | inikk 🗸 🗸               |                       |                   |                |              |       |            |       |
| ArkDef    |                           |                                                                                                    |                         |                       |                   |                |              |       |            |       |
| <b></b>   | Kjemoterapihistorie       |                                                                                                    |                         |                       |                   |                |              |       |            | _     |
| Import    | Kurstart Kur              | mr.                                                                                                    | Kur                     | Ver.                  | Bekv. nr          | Ver. Fe        | erdig Avvik  | ELAS  | Rekv. dato |       |
| <b>1</b>  | 02.11.2022                | 2 BEP dag 1-5 Swen                                                                                           | oteca                   | 0.7                   | 289530            | 1              |              |       | 13.10.2022 | Lis   |
| SlettRekv | 12.10.2022                | BEP dag 1-5 Swen                                                                                             | oteca                   | 0.7                   | 289511            | 1              |              |       | 12.10.2022 | Te    |
|           | 11.10.2022                | <ol> <li>Pembrolizumab/Cis</li> </ol>                                                                        | platin/Huorouracil      | 0.1                   | 289479            | 1              |              |       | 10.10.2022 | Te    |

### 3.2.12 Ekstern dokumentasjon

Kan inneholde protokoll/artikkel med referanse til kuren, skjema til dokumentasjon av f.eks. Calsiumfolinat rescue.

#### 3.2.13 Kan man stole på akkumulerte doser?

|                                 |                                                                                                    | mincharag                                                       | 500                                                             |                                                            |                                                                                                    |         |
|---------------------------------|----------------------------------------------------------------------------------------------------|-----------------------------------------------------------------|-----------------------------------------------------------------|------------------------------------------------------------|----------------------------------------------------------------------------------------------------|---------|
| CSAM Cy                         | /todose · [Pasientsammendrag for Gry (Testp) Telokk - 12.0                                                                                                    | 5.79 00499]                                                     |                                                                 |                                                            |                                                                                                    |         |
| C Fil Le                        | ege LegeAdministrator Rapporter Vinduer Hjelp                                                                                                    |                                                                 |                                                                 |                                                            |                                                                                                    |         |
| 0<br>Oppfrisk                   | 🗐 📫 醤 X of<br>Lagre Legg til r Sett inn r Slette Klipp ut K                                                                                                    | iopier Liminn Fr                                                | ørste rad Forrige                                               | rad Neste rad Siste                                        | rad Angre Skriver                                                                                  | p Skriv |
| ΓĴ                              | Personnummer: 12.05.79 00499                                                                                                    | Nat                                                             | vn :                                                            | Telokk, Gry (Testp)                                        |                                                                                                    | 1       |
| Ny rekv (                       | Enhet: (Alle enheter)                                                                                                    | ✓ Gat                                                           | teadresse :                                                     | Drammensveien 350A                                         |                                                                                                    |         |
| Ny rekv (                       |                                                                                                    | Pos                                                             | stadresse :                                                     | 5035 BERGEN                                                |                                                                                                    |         |
| Σ<br>Sum                        | 📅 Kjemoterapihistorikk (3) 🥔 Rekvirerte doser (12)                                                                                                    | Akkumuler                                                       | te doser (12)                                                   |                                                            |                                                                                                    |         |
| BeReky 1                        | Skriv ut                                                                                                    | Periode : (Alle                                                 | doser)                                                          | ~ 🖂                                                        | <u>V</u> is også eksterne dos                                                                      | er      |
| -                               |                                                                                                    | <b>v</b>                                                        | doscij                                                          |                                                            |                                                                                                    |         |
| LifDaku 4                       | Innholdstoff                                                                                                    | Total mengde                                                    | pr. overflate                                                   | Intern mengd                                               | e pr. overflate                                                                                    | Ekstern |
| UfRekv 4                        | Innholdstoff                                                                                                    | Total mengde<br>60000,00                                        | pr. overflate<br>33149,17                                       | Intern mengd                                               | e pr. overflate                                                                                    | Ekstern |
| UfRekv 4<br>DagBekr             | Innholdstoff  Beomycin (i.e.)  Carboplatin (mg)                                                                                                    | Total mengde<br>60000,00<br>1222,20                             | pr. overflate<br>33149,17<br>675,25                             | Intern mengd<br>60000,0<br>1222,2                          | e pr. overflate<br>0 33149,17<br>20 675,25                                                         | Ekstern |
| UfRekv 4<br>DagBekr             | Innholdstoff<br>Bleomycin (i.e.)<br>Carboplatin (mg)                                                                                                    | Total mengde<br>60000,00<br>1222,20<br>97,80                    | pr. overflate<br>33149,17<br>675,25<br>54,03                    | Intern mengd<br>60000,0<br>1222,2<br>97,8                  | pr. overflate           00         33149,17           20         675,25           30         54,03 | Ekstern |
| UfRekv 4<br>DagBekr<br>ListRekv | Innholdstoff<br>Carboplatin (mg)<br>Cytarabin intratekal (mg)                                                                                                    | Total mengde<br>60000,00<br>1222,20<br>97,80<br>30,00           | pr. overflate<br>33149, 17<br>675, 25<br>54, 03<br>16, 57       | Intern mengd<br>60000,0<br>1222,2<br>97,8<br>30,0          | e pr. overflate<br>0 33149,17<br>20 675,25<br>30 54,03<br>30 16,57                                 | Ekstern |
| UfRekv 4<br>DagBekr<br>ListRekv | Innholdstoff  Carboplatin (mg)  Carboplatin (mg)  Captabiliti (mg)  Captabiliti (mg) | Total mengde<br>60000,00<br>1222,20<br>97,80<br>30,00<br>812,00 | pr. overflate<br>33149,17<br>675,25<br>54,03<br>16,57<br>448,62 | Intern mengd<br>60000,0<br>1222,2<br>97,8<br>30,0<br>812,0 | e pr. overflate<br>0 33149,17<br>20 675,25<br>10 54,03<br>10 16,57<br>10 448,62                    | Ekstern |

Man kan kun stole på akkumulerte doser dersom sykepleiere signerer elektronisk i Cytodose for at kur er ferdig administrert. Lege oppdaterer akkumulerte doser ved å legge inn ekstern dose (kur gitt på andre sykehus), fjerner dose for kur som seponeres (ikke gis til pasient) og fjern deler av dose i tilfeller der pågående kur må avbrytes og pasient kun får deler av ordinert dose.

Det er ingen varsel for dosebegrensning vedrørende akkumulerte doser.

### 3.2.14 Hvordan kan jeg registrere kurer (f.eks. mellomkur) gitt ved andre sykehus?

Legge til ekstern dose i akkumulerte doser:

I Cytodose er det leges ansvar å legge til dose når medikamentell kreftbehandling (MKB) er:

- gitt ved andre sykehus
- produsert på post

Legge til eksterne doser:

- Åpne Sammendrag og Akkumulerte dose
- Dobbeltklikk på aktuelt Innholdsstoff
- Høyreklikk og velg Legg til
- Innholdsstoff velg preparat fra nedtrekksmeny
- Skriv inn dose og velg Enhet fra nedtrekksmeny
- Velg Gitt Dato via kalender
- Legg inn kroppsoverflate
- Gitt sted skriv inn hvor kuren ble gitt
- Kommentar
- Velg OK
- Signer og velg OK hver enkelt rad som legges til må signeres

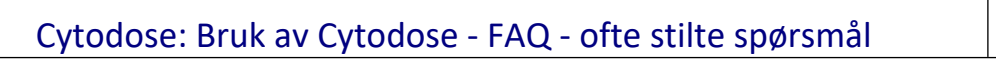

| Versjon: |  |
|----------|--|
| 2.08     |  |

| Image: Set in the set in the set in th | Der Constantesse:     Postantesse:     Systemation:     Postantesse:     Systemation:     Postantesse:     Systemation:     Postantesse:     Systemation:     Postantesse:     Systemation:     Postantesse:     Systemation: | • ①         • ①         • ①                                            |
|----------------------------------------------------------------------------------------------------|----------------------------------------------------------------------------------------------------|------------------------------------------------------------------------|
| Kjemoterapihistorikk (3)                                                                                                    | Akkumulerte doser (12)                                                                                                    | Innhokdstoff:                                                          |
| 🛐 Endre doser 🚵 Skriv ut                                                                                                    | Periode : (Ale doser) $\checkmark$ 🗹 Yis også eksterne dos                                                                                                    | er Minste overflate: 1.81 Dose : 800 Enhet : mg                        |
| Innholdstoff                                                                                                    | Total mengde pr. overflate Intern mengde pr. overflate                                                                                                    | Ekstern mengde pr. overflate Gitt dato : 24.11.2022 🛛 Overflate : 1,81 |
| 😽 bieomyan (i.e.)                                                                                                    | 1222,20 675,25 1222,20 675,25                                                                                                    | Gitt sted • HBE                                                        |
| 💏 Cisplatin (mg)                                                                                                    | 97,80 54,03 97,80 54,03                                                                                                    | und Stell :                                                            |
| Cytarabin intratekal (mg)     Etoposid (mg)                                                                                                    | 30,00 16,57 30,00 16,57<br>812,00 448,62 812,00 448,62                                                                                                    | Kommentar: XXXXXXX                                                     |
| Vetotrelicat intrathekal (mo)<br>Doseoversikt for Gry (Testp) Telokk - 12.05.79 00499                                                                                                    | 7200,00         3977,90         7200,00         3977,90           12,00         6,63         12,00         6,63                                                                                                    | Sist endret :                                                          |
| Inholdsstoff : na true (mg) Trosfamid <sup>(mg)</sup> Trosfamid <sup>(mg)</sup>                                                                                                    | 153,60 84,85<br>↓3,40 € \$\$\$\$\$\$\$\$\$\$\$\$\$\$\$\$\$\$\$\$\$\$\$\$\$\$\$\$\$\$\$\$\$\$\$                                                                                                    | C OK S Avbryt                                                          |
| Gitt <sup>Vinizistin (mg)</sup> Bestilt Administrert Enhet                                                                                                    | t Endret <sup>00</sup> av <sup>1,10</sup> <sup>2,00</sup> Kommentar <sup>1,10</sup>                                                                                                    | Pn                                                                     |
| 19.11.2022 <sup>(3)</sup> 1000,00 mg                                                                                                    | ✓ 31,00 10,11 81,00 10,11                                                                                                    |                                                                        |
| 19.11.2022 300,00 mg                                                                                                    |                                                                                                    |                                                                        |
| 19.11.2022 1000,00 mg                                                                                                    |                                                                                                    | 200 Signering                                                          |
| 19.11.2022 500,00 mg                                                                                                    |                                                                                                    | 200 Denne oppgaven krever at du signerer først                         |
| 19.11.2022 400,00 mg                                                                                                    |                                                                                                    | Ci inn ditt brukernavn og passord og trykk deretter OK                 |
| Sum : 7200,00                                                                                                    | Exstern dose for Gry (Testp) Telokk - 12.05.79 00.499     X       Du kan i denne dakogen se på og vedkehokke eksterne doser.     C       Gi ni informasjon om eksterne doser     C                                            | Oppgave :<br>Lagre endret ekstern dose                                 |
|                                                                                                    | Immonstant:         Get Instant         O           Dose:         100         [inhet:         m           Gitt dato:         24.11.2022         B         Gverflate:         IBB           Gitt stgd:         ME              | Nødvendige retligheter :<br>Lege administrator (eller)<br>Lege         |
|                                                                                                    | Sist endret :                                                                                                    | Brukernavn : Imei ~                                                    |
|                                                                                                    |                                                                                                    |                                                                        |

3.2.15 Hva gjør jeg dersom kur er bekreftet/bestilt, men den skal seponeres?

Fjern dose fra akkumulerte doser

### NB! En produsert kur kan ikke slettes!

Ta kontakt med apoteket for å avklare status på produksjonen (kanskje kuren er kommet til posten)? Er kur produsert, må sykepleier signere i Cytodose for at kuren er gitt. NB! Kuren vil komme opp under pasientens kjemoterapihistorie, og det vil se ut som om kuren faktisk ble gitt i oversikten.

Etter at sykepleier har signert for administrering av kur (som ikke er gitt til pasient), må lege fjerne aktuelle doser fra «Akkumulerte doser».

En kan se om sykepleier har signert i Cytodose for mottatt og administrert kur via:

| 1                | Produksjone    | r for en rekvisisj |         |            |        |        | ×            |                    |         |        |   |
|------------------|----------------|--------------------|---------|------------|--------|--------|--------------|--------------------|---------|--------|---|
| Pi               | roduksjoner fo | r rekvisisjon 2    | 92348 : |            |        |        |              |                    |         |        | C |
|                  | Døgn / linje   | Prod. nr           | Mottatt | når        | av     | Hentet | Administrert | når                | av      |        |   |
|                  | 1 3 🐻          | 2022.11.1970       | đ       | 19.11.2022 | cariwu | đ      | đ            | 19.11.2022         | lmei_sp |        |   |
|                  | 6 🐻            | 2022.11.1971       | đ       | 19.11.2022 | cariwu | đ      | đ            | 19.11.2022         | lmei_sp |        |   |
|                  | 7 🐻            | 2022.11.1972       | đ       | 19.11.2022 | cariwu | đ      | đ            | 19.11.2022         | lmei_sp |        |   |
|                  | 10 🐻           | 2022.11.1973       | đ       | 19.11.2022 | cariwu | đ      | đ            | 19.11.2022         | lmei_sp |        |   |
|                  | 20 🐻           | 2022.11.1974       | đ       | 19.11.2022 | cariwu | đ      | S.           | 19.11.2022         | lmei_sp |        |   |
|                  | 23 🐻           | 2022.11.1975       | đ       | 19.11.2022 | cariwu | đ      | đ            | 19.11.2022         | lmei_sp |        |   |
|                  | 30 🐻           | 2022.11.1976       | S.      | 19.11.2022 | cariwu | đ      | S.           | 19.11.2022         | lmei_sp |        |   |
|                  | 6              | 2022.11.1977       | ď       | 19.11.2022 | cariwu | đ      | đ            | 19.11.2022         | lmei_sp |        |   |
|                  | 6              | 2022.11.1978       | M .     | 19.11.2022 | cariwu | S.     | Sec. 1       | 19.11.2022         | lmei_sp |        |   |
| Produksjoner 📗 📃 |                |                    |         |            |        |        |              |                    |         |        |   |
| for rekv.        |                |                    |         |            |        |        |              | 👜 Skriv <u>u</u> t | Ø       | ) Lukk | : |

Fjerner dose:

- Åpne Sammendrag og Akkumulerte dose
- Dobbeltklikk på aktuelt Innholdsstoff
- Marker ønsket legemiddel

- Endre doser... 2
- Velg Endre doser Klikk i kolonnen Administrert
- Skriv inn dose 0

•

- Klikk i feltet Kommentar og skriv en kommentar om hvorfor dosen ikke ble gitt
- Høyreklikk i listen og velg Lagre
- Signer og velg OK
- Skal flere doser endres må en skrive kommentar og signere (Lagre knappen) for hver enkelt rad

| C Doseoversikt for | Gry (Testp) Telokk - 12.05.79 00499 |           |            |           |             | ×    |
|--------------------|-------------------------------------|-----------|------------|-----------|-------------|------|
| Innholdsstoff :    | 💏 Vinorelbin                        | ~         | 👜 Skriv ut |           |             | С    |
| Gitt               | Bestilt Administrert Enh            | et Endret | av         | Kommentar |             | Pri  |
| 19.11.2022         | 50,00 mg                            | ~         |            |           |             | 20:  |
| 19.11.2022         | 0 mg                                | <b>_</b>  |            | ikke gitt |             | 20   |
|                    | Sum : 50,00                         |           |            |           | Lagre       |      |
|                    |                                     |           |            |           | × Slett     |      |
|                    |                                     |           |            |           | 🐑 Endre     |      |
|                    |                                     |           |            |           | _∃ Legg til |      |
|                    |                                     |           |            |           | Utklippstav | ie 🕨 |

3.2.16 Hva gjør jeg dersom en pågående cytostatika-infusjon må stoppes og resten seponeres?

Fjern deler av dose i Akkumulerte doser:

F.eks. pga. allergisk reaksjon

I Cytodose må sykepleier signere for at hele kuren er gitt.

Del av kur som ikke er gitt til pasient må fjernes fra akkumulerte doser

NB! Kuren vil komme opp under pasientens kjemoterapihistorie, og det vil se ut som om hele kuren faktisk ble gitt i oversikten. Se også 3.2.13

Fjerner deler av dose:

- Åpne Sammendrag og Akkumulerte dose
- Dobbeltklikk på aktuelt Innholdsstoff
- Marker ønsket legemiddel •

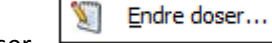

- Velg Endre doser • Klikk i kolonnen Administrert
- Skriv inn dose pasienten fikk •
- Klikk i feltet Kommentar og skriv en kommentar om hvorfor ikke hele dosen ikke ble gitt
- Høyreklikk i listen og velg Lagre •
- Signer og velg OK
- Skal flere doser endres må en skrive kommentar og signere (Lagre knappen) for hver enkelt rad •

### 3.2.17 Ny rekvisisjon i Cytodose kreves ved bestilling av restdose / endret dose

Hensikt:

•

- Sikre at det kun administreres eksakt dose / eksakt restdose medikamentell kreftbehandling/cytostatika ٠ (forkortet MKB) til pasienter
- Det skal ikke startes infusjoner med MKB der pasienten kun skal ha deler av innholdet i en infusjonspose
- Sikre at det ikke leveres høyere doser av legemidler for MKB til behandlende avdeling enn det pasienten eksakt skal ha

| Dok.i         # ØP\$6#48         Ref.nr: 1.2.7.13-03 |   | Uoffisiell utskrift er kun gyldig på utskriftsdato | Side 16 av 34 |
|------------------------------------------------------|---|----------------------------------------------------|---------------|
| Intern (gul)                                         | 1 |                                                    |               |

Se Cytodose - ny rekvisisjon kreves ved bestilling av rest dose / endret dose (helse-bergen.no)

# 3.3 Fane: Maksimumsdoser

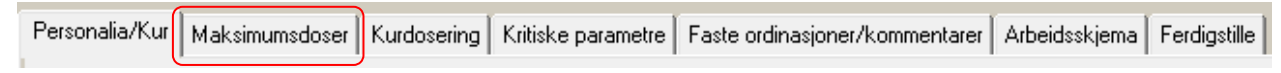

3.3.1 Maksimum dose – begrenser dose for det enkelte legemiddel som er angitt

Satt grense kan ikke overstyres.

Maks dose (for det enkelte legemiddel) ved dose utregning via:

- AUC
- Vekt
- Legemiddel som doseres via m2 (BSA) men som har maks dose som er lavere enn maks overflate
- Standard dose

# NB! Gjelder kun dosebegrensing i den aktuelle kuren, man får ingen varsel for dosebegrensning vedrørende akkumulerte doser.

| Fil       Lege       LegeAdministrator       Rapporter       Vinduer       Hjelp         Oppfrisk       Lagre       Legg til r Sett inn r       Slette       Klipp ut       Kopier       Lim inn       Første         Oppfrisk       Lagre       Legg til r Sett inn r       Slette       Klipp ut       Kopier       Lim inn       Første         Oppfrisk       Lagre       Legg til r       Status       Kur       292348       Bekreftet       TEST KUN TIL BRUK VED OPPGRADERING AV         Ny rekv (       Navn       Personnummer       Overflate       Endret status         Telokk, Gry (Testp)       12.05.79 00499       2,71 Første versjon         Ny rekv (       Σ       Personalia/Kur       Maksimumsdoser       Kurdosering       Kritiske parametre       Faste ordinasjoner/I         Sum       Cytostatika       Dose       Enhet       Enhet       Img ∨       Img ∨         BeRekv 1       Metotreksat intrathekal ∨       12       mg ∨       Img ∨       Img ∨         If Rekv 4       Trastuzumab ∨       900       mg ∨       Img ∨       Img ∨       Img ∨         If Rekv 4       Prednisolon-natiiumsucc ∨       13,4       mg ∨       Img ∨       Img ∨       Img ∨                                                                                                    | CSAM C    | ytodose | - [Rekvi   | isisjon 292  | 348]     |          |            |      |           |            |               |           |
|----------------------------------------------------------------------------------------------------|-----------|---------|------------|--------------|----------|----------|------------|------|-----------|------------|---------------|-----------|
| Oppfrisk       Lagre       Legg tilr       Settinn r       Slette       Klipp ut       Kopier       Liminn       Første         Ny rekv (       Rekv. nr       ersjc       Status       Kur         Ny rekv (       Navn       Personnummer       Overflate       Endret status         Telokk, Gry (Testp)       12.05.79       00499       2,71       Første versjon         Ny rekv (       Personalia/Kur       Maksimumsdoser       Kurdosering       Kritiske parametre       Faste ordinasjoner/I         Sum       Cytostatika       Dose       Enhet         Image: Serie Series       12 mg       Image: Series         UfRekv 4       Trastuzumab       900 mg       Image: Series         Image: Series       Prednisolon-natriumsucc       13,4 mg       Image: Series         Image: Series       Trastuzumab s.c. injeksj       600 mg       Image: Series                                                                                                    | C Fil L   | ege L   | egeAdmi    | inistrator   | Rapp     | ort      | er Vindu   | uer  | Hjelp     |            |               |           |
| Oppfrisk       Lagre       Legg til r       Sett inn r       Slette       Klipp ut       Kopier       Lim inn       Første         Rekv. nr       ersjc       Status       Kur         292348       1       Bekreftet       TEST KUN TIL BRUK VED OPPGRADERING AV         Ny rekv (       Navn       Personnummer       Overflate       Endret status         Telokk, Gry (Testp)       12.05.79       00499       2,71       Første versjon         Ny rekv (       Personalia/Kur       Maksimumsdoser       Kurdosering       Kritiske parametre       Faste ordinasjoner/I         Sum       Cytostatika       Dose       Enhet       Image: Cytostatika       Dose       Enhet         Winkristin       2       mg       Image: Cytostatika       Dose       Enhet         Image: Cytostatika       Dose       Enhet       Image: Cytostatika       Dose       Enhet         Image: Cytostatika       Dose       Image: Cytostatika       Image: Cytostatika       Image: Cytostatika       Image: Cytostatika         Image: Cytostatika       Dose       Enhet       Image: Cytostatika       Image: Cytostatika       Image: Cytostatika         Image: Cytostatika       Image: Cytostatika       Image: Cytostatika       Image: Cytostatika<                                                                                                    |           |         | [          | •            | <b>#</b> |          | $\times$   | 0    | t         |            |               |           |
| Rekv. nr       ersjc       Status       Kur         292348       1       Bekreftet       TEST KUN TIL BRUK VED OPPGRADERING AV         Ny rekv (       Navn       Personnummer       Overflate       Endret status         Telokk, Gry (Testp)       12.05.79       00499       2,71       Første versjon         Ny rekv (       Personalia/Kur       Maksimumsdoser       Kurdosering       Kritiske parametre       Faste ordinasjoner/f         Sum       Cytostatika       Dose       Enhet       Enhet         Image: Vinkristin       2       mg       Image: Cytostatika       Dose       Enhet         Image: Vinkristin       2       mg       Image: Cytostatika       Dose       Enhet       Image: Cytostatika       Dose       Enhet       Image: Cytostatika       Dose       Enhet       Image: Cytostatika       Dose       Enhet       Image: Cytostatika       Image: Cytostatika <td< td=""><td>Oppfrisk</td><td>Lagr</td><td>e Legg</td><td>g til r Sef</td><td>t inn r</td><td></td><td>Slette</td><td>Kli</td><td>pp ut</td><td>Kopier</td><td>Lim inn</td><td>Første</td></td<>                                                                                                    | Oppfrisk  | Lagr    | e Legg     | g til r Sef  | t inn r  |          | Slette     | Kli  | pp ut     | Kopier     | Lim inn       | Første    |
| 292348       1 Bekreftet       TEST KUN TIL BRUK VED OPPGRADERING AV         Ny rekv (       Navn       Personnummer       Overflate       Endret status         1       Telokk, Gry (Testp)       12.05.79 00499       2,71 Første versjon         Ny rekv (       Personalia/Kur       Maksimumsdoser       Kurdosering       Kritiske parametre       Faste ordinasjoner/I         Sum       Cytostatika       Dose       Enhet         Image: Vinkristin       2       mg       Image: Vinkristin         UfRekv 4       Image: Vinkristin       2       mg         Image: Vinkristin       900       mg       Image: Vinkristin         Image: Vinkristin       12       mg       Image: Vinkristin         Image: Vinkristin       2       mg       Image: Vinkristin         Image: Vinkristin       12       mg       Image: Vinkristin         Image: Vinkristin       12       mg       Image: Vinkristin         Image: Vinkristin       13       mg       Image: Vinkristin         Image: Vinkristin       13,4       mg       Image: Vinkristin         Image: Vinkristin       13,4       mg       Image: Vinkristin         Image: Vinkristin       100       mg       Image: Vinkristin </td <td></td> <td>Rekv</td> <td>. nr ers</td> <td>jc Stati</td> <td>JS</td> <td></td> <td></td> <td></td> <td>K</td> <td>ur</td> <td></td> <td></td>                                                                                                    |           | Rekv    | . nr ers   | jc Stati     | JS       |          |            |      | K         | ur         |               |           |
| Ny rekv (       Navn       Personnummer       Overflate       Endret status         Ny rekv (       Telokk, Gry (Testp)       12.05.79 00499       2,71 Første versjon         Ny rekv (       Personalia/Kur       Maksimumsdoser       Kurdosering       Kritiske parametre       Faste ordinasjoner/I         Sum       Cytostatika       Dose       Enhet         Image: Vinkristin       2       mg       Image: Vinkristin         BeRekv 1       Metotreksat intrathekal v       12       mg         Image: Vinkristin       2       00       mg         Image: Vinkristin       30       mg       Image: Vinkristin         Image: Vinkristin       12       mg       Image: Vinkristin         Image: Vinkristin       2       12       mg         Image: Vinkristin       30       mg       Image: Vinkristin         Image: Vinkristin       30       mg       Image: Vinkristin         Image: Vinkristin       30       mg       Image: Vinkristin         Image: Vinkristin       30       mg       Image: Vinkristin         Image: Vinkristin       30       mg       Image: Vinkristin         Image: Vinkristin       30       mg       Image: Vinkristin <tr< td=""><td></td><td>29</td><td>2348</td><td>1 Bekrefte</td><td>at 👘</td><td>TES</td><td>ST KUN TI</td><td>LBR</td><td>UK VED</td><td>OPPGR/</td><td>ADERING AV</td><td>/</td></tr<>                                                                                                    |           | 29      | 2348       | 1 Bekrefte   | at 👘     | TES      | ST KUN TI  | LBR  | UK VED    | OPPGR/     | ADERING AV    | /         |
| Image: Second state state sta                                                                                                    | Ny rekv ( |         | Na         | vn           |          | P        | ersonnumn  | ner  | Overfla   | te E       | Indret status |           |
| Ny rekv (<br>Sum<br>Cytostatika<br>BeRekv 1<br>UfRekv 4<br>DagBekr<br>DagBekr<br>Trastuzumab s.c. injeksj v 600 mg v<br>Trastuzumab s.c. injeksj v 600 mg v<br>Cytostatika<br>Dose Enhet<br>Img v<br>Img v |           | Telokk, | Gry (Tes   | tp)          |          | 12.      | 05.79 0049 | 39   | 2,        | .71 Første | versjon       |           |
| Σ       Personalia/Kur       Maksimumsdoser       Kurdosering       Kritiske parametre       Faste ordinasjoner/I         Sum       Cytostatika       Dose       Enhet         Image: Serie Vinkristin       Image: Serie Vinkristin       Image: Serie Vinkristin       Image: Serie Vinkristin         UfRekv 1       Image: Serie Vinkristin       Image: Serie Vinkristin       Image: Serie Vinkristin       Image: Serie Vinkristin         UfRekv 4       Image: Serie Vinkristin       Image: Serie Vinkristin       Image: Serie Vinkristin       Image: Serie Vinkristin         UfRekv 4       Image: Serie Vinkristin       Image: Serie Vinkristin       Image: Serie Vinkristin       Image: Serie Vinkristin         UfRekv 4       Image: Serie Vinkristin       Image: Serie Vinkristin       Image: Serie Vinkristin       Serie Vinkristin         UfRekv 4       Image: Serie Vinkristin       Image: Serie Vinkristin       Image: Serie Vinkristin       Serie Vinkristin         UfRekv 4       Image: Serie Vinkristin       Image: Serie Vinkristin       Image: Serie Vinkristin       Serie Vinkristin         UfRekv 4       Image: Serie Vinkristin       Image: Serie Vinkristin       Image: Serie Vinkristin       Serie Vinkristin         UfRekv 4       Image: Serie Vinkristin       Image: Serie Vinkristin       Image: Serie Vinkristin       Serie Vin                                                                                                    | Ny rekv ( |         |            |              |          | _        |            |      |           |            |               |           |
| Sum<br>Cytostatika Dose Enhet<br>Vinkristin 2 mg v<br>Metotreksat intrathekal v 12 mg v<br>Metotreksat intrathekal v 30 mg v<br>Cytarabin intratekal v 30 mg v<br>DagBekr<br>Trastuzumab s.c. injeksj v 600 mg v                                                                                                    | Σ         | Person  | alia/Kur   | Maksimu      | msdos    | er       | Kurdoserin | ig K | ritiske p | arametre   | Faste ordin   | asjoner/k |
| Cytostatica       Dose       Entriet         BeRekv 1       Image: Vinkristin       2 mg         Image: Metotreksat intrathekal       12 mg         UfRekv 4       Image: Trastuzumab       900 mg         Image: Cytostatica       30 mg         Image: Cytostatica       12 mg         Image: Cytostatica       900 mg         Image: Cytostatica       30 mg         Image: Cytostatica       13,4 mg         Image: Cytostatica       13,4 mg         Image: Cytostatica       13,4 mg         Image: Cytostatica       13,4 mg         Image: Cytostatica       13,4 mg                                                                                                    | Sum       |         | Cute       | ototik o     |          | <b>—</b> | Deee       |      | nhot      |            |               |           |
| BeRekv 1       Image: Constraint of the set of the set o                                                                                                    | <b></b>   | A       | Cyte       | JSLOUKO      | _        |          | 2026       |      | nnet      |            |               |           |
| Image: Metotreksat intrathekal       12 mg         UfRekv 4       Image: Trastuzumab       900 mg         Image: Cytarabin intratekal       30 mg         Image: DagBekr       Image: Prednisolon-natriumsucc       13,4 mg         Image: Trastuzumab s.c. injeksj       600 mg                                                                                                    | BeRekv 1  |         | Inkusuri   |              | ~        |          | 4          | my   | $\sim$    |            |               |           |
| UfRekv 4<br>Cytarabin intratekal<br>DagBekr<br>Trastuzumab s.c. injeksj<br>600 mg                                                                                                    |           |         | 4etotreks  | at intrathe  | kal 🗸    |          | 12         | mg   | $\sim$    |            |               |           |
| Image: Cytarabin intratekal       30 mg         DagBekr       Image: Prednisolon-natriumsucc       13,4 mg         Image: Trastuzumab s.c. injeksj       600 mg                                                                                                    | UfRekv 4  | 1       | rastuzum   | nab          | $\sim$   |          | 900        | mg , | . ~       |            |               |           |
| DagBekr Prednisolon-natriumsucc V 13,4 mg V<br>Trastuzumab s.c. injeksj V 600 mg V                                                                                                    |           | Ê (     | Cytarabin  | intratekal   | $\sim$   |          | 30         | mg   | $\sim$    |            |               |           |
| 🗂 📔 Trastuzumabis.c. injeksj 🗸 🛛 600 mg 🗸                                                                                                    | DagBekr   | Ê F     | Prednisolo | on-natriums  | ucc 🗸    |          | 13,4       | mg   | $\sim$    |            |               |           |
|                                                                                                    |           |         | rastuzum   | nabis.c. inj | eksj 🗸   |          | 600        | mg   | $\sim$    |            |               |           |

Ved bruk av både maksimumsdose og maksimum kroppsoverflate i en kur:

Er en «Maksimumsdose» satt lavere enn utregning via «Maksimum overflate», er det «Maksimumsdose» som styrer dosen.

### 3.4 Fane: Kurdosering

| Personalia/Kur | Maksimumsdoser | Kurdosering | Kritiske parametre | Faste ordinasjoner/kommentarer | Arbeidsskjema | Ferdigstille |
|----------------|----------------|-------------|--------------------|--------------------------------|---------------|--------------|
|                |                |             |                    |                                |               |              |

### 3.4.1 Doseberegning/Dosejustering/Doseavrunding/Dose%

Kroppsoverflaten i Cytodose blir regnet med Du Bois formel.

| Linje |               |        | Preparat  |        |        |           |       |        |             |          |          |       |  |
|-------|---------------|--------|-----------|--------|--------|-----------|-------|--------|-------------|----------|----------|-------|--|
|       |               |        | Preparat  |        | Dose % | Grunndose | Enhet |        | Utregning   | Beregnet | Avrundet | Enhet |  |
| Ê     | 9 Virkestoff  | ~      | Cisplatin | $\sim$ | 100    | 20        | mg    | $\sim$ | overflate 🧹 | 36,2     | 36,2     | mg    |  |
| ê     | 10 Virkestoff | $\sim$ | Etoposid  | $\sim$ | 100    | 75        | mg    | $\sim$ | overflate 🧹 | 135,75   | 135,75   | mg    |  |

| Dok.i <b>¢ø%6#1</b> Ået | Ref.nr: 1.2.7.13-03 | Uoffisiell utskrift er kun gyldig på utskriftsdato | Side 17 av 34 |
|-------------------------|---------------------|----------------------------------------------------|---------------|
| Intern (gul)            |                     |                                                    |               |

Cytodose genererer et 100% doseringsforslag, i samsvar med kurdefinisjonen.

Grunndose: Utgangsdosen ved 100% dosering. Denne dosen viser ikke på rekvisisjonsskjema og arbeidsseddel (til apotek) og arbeidsskjema (til sykepleier).

Utregning: Betegner om dosen skal være standard for alle pasienter, eller om grunndosen skal beregnes etter kroppsoverflate, vekt, eller AUC.

### 3.4.1.1 Beregnet dose

Viser den eksakte dosen som er regnet ut i forhold til utregningsmåten og grunndosen.

- Hvis dosen skal beregnes etter kroppsoverflate og kroppsoverflaten er større enn maksimum, blir dosen beregnet etter maksimum kroppsoverflate.
- Hvis beregnet dose er høyere enn maksimum dosen som er lagt inn i kurdefinisjonen, blir beregnet dose justert til maksimum dose.

Avrundet dose: Viser den avrundete dosen, i henhold til avrundingsregelen for det aktuelle stoffet (defineres av legeadministrator – <u>funksjonalitet ikke i bruk i Cytodose</u>). Dette er dosen som står på rekvisisjonsskjema og arbeidsseddel (til apotek) og arbeidsskjema (til sykepleier).

- Avrundet dose kan ikke være større enn maksimum «kroppsoverflate x grunndose» (dersom den beregnes etter kroppsoverflate)
- Avrundet dose kan ikke være større enn maksimum dose (uansett type utregning).

#### NB! Funksjonalitet for automatisk doseavrunding er ikke i bruk i Cytodose versjon 3.1.6.

Avrunding av dosen – varsel: Cytodose har ikke en spesiell varsling dersom verdien i avrundet dose avviker mye fra beregnet dose. Samme varsel gis om man runder av 49 mg til 50 mg eller 49 mg til 500 mg.

#### 3.4.1.2 Ingen manuell doseavrunding

NB! Det praktiseres ikke manuell doseavrunding ved bestilling av kur i Cytodose versjon 3.1.6 Ordinasjon i Cytodose - beslutningsstøtte og ingen manuell doseavrunding (helse-bergen.no)

### 3.4.1.3 Grense for manuell doseavrunding, 5% (doseøkning). Ekstra pasientsikringstiltak.

Det er i Cytodose 3.1.6 satt en grense for manuell doseavrunding (doseøkning) på 5% (sperre som ikke kan overstyres.

| Stoffty      | /pe: (Alle stoff)                           | ~ Innt              | holdsstoff : |             | -        |                                                                                     |
|--------------|---------------------------------------------|---------------------|--------------|-------------|----------|-------------------------------------------------------------------------------------|
|              | Lagre Skriv ut list                         | e                   |              |             |          |                                                                                     |
| Туре         | Innholdsstoff                               | Lege regel          |              | Steg Maks % |          |                                                                                     |
| 8 <u>3</u> 3 | <konsolidering ii="" si=""></konsolidering> | Ingen avrunding     | <u>~</u>     | 0 5         |          |                                                                                     |
| ES .         | Acetazolamid                                | Ingen avrunding     | ~            | 0 5         | Cytodose | ×                                                                                   |
| <i>ब</i> ै   | AEZS-108 studie                             | Avrund til nærmeste | v 1          | 12,50 5     |          |                                                                                     |
| <i>ब</i> ई   | Aflibercept                                 | Ingen avrunding     | ~            | 0 5         |          |                                                                                     |
| <i>ब</i> ई   | Aflibercept ASQoP studie                    | Ingen avrunding     | ~            | 0 5         |          | Korrigert mengde for Docetaxel kan ikke utgjøre mer enn 105<br>% av beregnet mengde |
| <i>ब</i> ई   | Aflibercept/Placebo VELOUR studie           | Ingen avrunding     | ~            | 0 5         |          | /our beregnet mengae.                                                               |
| 63           | Albumin                                     | Ingen avrunding     | $\sim$       | 0 5         |          |                                                                                     |
| 63           | Albumin/Placebo                             | Ingen avrunding     | ~            | 0 5         |          | OK                                                                                  |
| -            | Alemtuzumab                                 | Ingen avrunding     | ~            | 0 5         |          | <u> </u>                                                                            |

#### 3.4.1.4 Maks overflate – kvadratmeter kroppsoverflate m2 BSA (Body Surface Area)

Begrenser dose for legemidler i kuren som doseres pr m2 BSA. Satt grense kan ikke overstyres. Under «Varsel» vises det dersom utregnet m2 BSA er over satt grense for aktuell kur.

| Overflate Maks overflate | Varsel                                   |
|--------------------------|------------------------------------------|
| 2,71 m² 2,40 m²          | Doseres etter maks, overflate på 2,40 m² |

| Dok.i <b>¢ø%6<del>61</del>8et</b> | Ref.nr: 1.2.7.13-03 | Uoffisiell utskrift er kun gyldig på utskriftsdato | Side 18 av 34 |
|-----------------------------------|---------------------|----------------------------------------------------|---------------|
| Intern (gul)                      | 1                   |                                                    | 1             |

#### Maksimumsdoser – se punkt 3.3.1

#### 3.4.1.5 Dose%

Skal pasienten ha en dosejustering til (f.eks. 80% dose Paklitaxel) - endres dette i «Dose%»

|                  | Linia           |                                | Preparat   |               |               |                |               |               |         |                       |                 | Væsker (   |  |  |
|------------------|-----------------|--------------------------------|------------|---------------|---------------|----------------|---------------|---------------|---------|-----------------------|-----------------|------------|--|--|
|                  | Linje           | Preparat                       | Dose %     | Grunndose     | Enhet         | Utregning      | Beregnet      | Avrundet      | Enhet   | Oppløsningsmiddel     |                 | Grunnvolum |  |  |
| $\mathbb{Z}$     | 🛛 🚺 Kommentar 🤛 | SIDE 1 DAG 1                   |            |               |               |                |               |               | Vekt fø | ør kurstart:kg, l     | kl.:            | sign.      |  |  |
| $\triangleright$ | 2 Kommentar 🧹   |                                |            |               |               |                |               |               |         |                       |                 |            |  |  |
| â                | 3 Virkestoff 🤍  | Carboplatin 🔍                  | 100        | 6             | mg 🔍          | AUC Cal 🗸      | 1164          | 1222,2        | mg      | Glukose 50 mg/ml      | $\mathbf{\vee}$ | 500        |  |  |
|                  | 4 Kommentar 🧹   | Det er ikke lagt inn maks grei | ise for Ca | boplatin. Kar | n bruk til te | est av 5% grei | nse for manue | ell doseavrur | nding   |                       |                 |            |  |  |
|                  | 5 Kommentar 🧹   |                                |            |               |               |                |               |               |         |                       |                 |            |  |  |
| Û                | 6 Virkestoff 🤍  | Paklitaxel 🤍                   | 80         | 80            | mg 🗸          | overflate 🗸    | 153,6         | 153,6         | mg      | Natriumklorid 9 mg/ml | $\sim$          | 250        |  |  |
| Ô                | 7 Virkestoff 🤍  | Trastuzumab 🔍                  | 100        | 6             | mg 🗸          | vekt 🗸         | 900           | 900           | mg      | Natriumklorid 9 mg/ml | $\overline{}$   | 250        |  |  |

#### 3.4.1.6 Dosereduksjon, kur over flere dager, manuell dosereduksjon for påfølgende dager

Kur over flere dager der dose skal reduseres også for påfølgende dager. Manuell dosereduksjon må gjennomføres for den enkelte dag.

|      |              |   |                 |           |   |        | Pre       | eparat |             |          |          |       |               |
|------|--------------|---|-----------------|-----------|---|--------|-----------|--------|-------------|----------|----------|-------|---------------|
|      |              |   |                 | Preparat  |   | Dose % | Grunndose | Enhet  | Utregning   | Beregnet | Avrundet | Enhet | Oppløsni      |
| Døgn | Dato         | Ê | 14 Virkestoff 🗸 | Cisplatin | ~ | 50     | 20        | mg 🗸   | overflate 🗸 | 20       | 20       | mg    | Natriumklorid |
| 1    | 06.09.2023 🧹 | ê | 15 Virkestoff 🧹 | Etoposid  | ~ | 100    | 100       | mg 🗸   | overflate 🗸 | 200      | 200      | mg    |               |

| CSAM C    | ytodose - [Rekvisisjon]            |                            |                                     |                         |               |                    |                |                    |
|-----------|------------------------------------|----------------------------|-------------------------------------|-------------------------|---------------|--------------------|----------------|--------------------|
| C Fil L   | ege LegeAdministrator Rap          | porter Vinduer Hjelp       |                                     |                         |               |                    |                |                    |
| Oppfrisk  | 🗐 📑 🚟<br>Lagre Legg til r Sett inn | r Slette Klipp ut          | Kopier Liminn                       | Første rad Forrige      | Fad Neste rad | Siste rad An       | ogre Skriverop | Skriv ut Hjelp     |
| •••••     | Rekv.nr ersjc Status               | K                          | ur                                  |                         |               |                    |                |                    |
|           | 309280 1 Editeres                  | BEP dag 1-5 Swenoteca      |                                     |                         |               |                    |                |                    |
| Ny rekv ( | Navn                               | Fødselsnummer Overfla      | te Endret status                    |                         |               |                    |                |                    |
|           | Telokk, Gry (Testp)                | 12.05.79 00499 2           | ,00 Første versjon                  |                         |               |                    |                |                    |
| Ny rekv ( |                                    | R I I HARR                 |                                     |                         |               |                    |                |                    |
| Σ         | Personalia/Kur Maksimumsdos        | ser Kurdosering Kritiske p | arametre Faste ordina               | asjoner/kommentarer     | Arbeidsskjema | Ferdigstille       |                |                    |
| BeRekv 1  | Kurstart : 06.09.2023 🧹            | Manu                       | ıell doseredu                       | ıksjon må g             | jennomfø      | øres for d         | en enkelte (   | dag                |
|           | Dago Dato Må                       | Linie                      |                                     |                         | Preparat      |                    |                |                    |
| UfRekv 5  | bekr.                              | Cytodose                   |                                     |                         | ×             | Utregning          | Beregnet Avrun | det Enhet Oppløsn  |
|           | 1 06.09.2023 🗸 🔽                   |                            |                                     |                         |               |                    |                |                    |
| DagBekr   | 2 07.09.2023 🗸 🗌                   | Dosen                      | for Cisplatin er endret             |                         |               |                    |                |                    |
|           | 3 08.09.2023 🗸 🗌                   | 🖉 : 😲 Vil du a             | at andre doser og tilse             | tninger i denne kurei   | n også skal   | splatin, gitt kl.: | sign. spl.:    |                    |
| ListRekv  | 4 09.09.2023 🗸 🗌                   | NB! DO                     | tilsvarende?<br>SE(R) MÅ ENDRES MAI | NUELT FOR KURENS P      | ÅFØLGENDE     |                    |                |                    |
| 0000000   | 5 10.09.2023 🗸 🗌                   | DAGER                      | •                                   |                         |               |                    |                | Natriumklori       |
| ListDef   |                                    |                            |                                     |                         |               |                    |                |                    |
| ۵         |                                    |                            |                                     | la                      | Nei           |                    |                |                    |
| MaskOpps  |                                    |                            |                                     | 70                      | inci          |                    |                | Natriumklori       |
|           |                                    |                            | ×                                   |                         |               |                    |                | redulumicion       |
| Farver    |                                    | 9 Kommentar                | ~                                   |                         |               |                    |                |                    |
| 2         |                                    | 10 Kommentar               | × .                                 |                         |               |                    |                |                    |
| NyDef     |                                    | 11 Virkestoff              | <ul> <li>Cisplatin</li> </ul>       | <ul><li>✓ 100</li></ul> | 20 mg         | 🤍 overflate 🗸      | 40             | 40 mg Natriumklori |
|           |                                    | 12 Virkestoff              | Etoposid                            | <ul> <li>100</li> </ul> | 100 mg        | 🗸 overflate 🗸      | 200            | 200 mg             |
| ListDef   |                                    | 13 Kommentar               | ~                                   |                         |               |                    |                |                    |
|           |                                    | 14 Kommentar               | ~                                   |                         |               |                    |                |                    |

Velg JA – NB DOSER(R) MÅ LIKEVEL ENDRES MANUELT FOR KURENS PÅFØLGENDE DAGER

#### 3.4.2 Dosering etter nyrefunksjon

| Dok.ifø <b>956fffhet</b> | Ref.nr: 1.2.7.13-03 | Uoffisiell utskrift er kun gyldig på utskriftsdato | Side 19 av 34 |
|--------------------------|---------------------|----------------------------------------------------|---------------|
| Intern (gul)             |                     |                                                    | 1             |

Versjon: 2.08

Det er mulig å bruke estimert GFR eller målt GFR.

Cytodose bruker Cockroft/Gault formel for å regne ut GFR (basert på kjønn, alder, vekt og serum kreatinin). Estimert GFR kan også komme inn som «kritisk parameter» og vil da være regnet ut etter formelen brukt i Laboratoriet (tar ikke hensyn til pasientens vekt).

Hvis GFR er målt, så skal denne verdien legges inn i GFR feltet i fane Personalia/Kur. Cytodose bruker Calverts eller Chateluts formel for å regne ut dosene ved bruk av AUC. Kun serum kreatinin trenger å angis ved bruk av Chateluts formel.

Hvis pasienten har dårlig nyrefunksjon, skrives den korrigerte AUC-verdien inn i fane Personalia/Kur. Når man buker en korrigert AUC vil man få en melding om at rekvisisjonens AUC avviker fra den AUC som er definert i kurdefinisjonen, og man blir bedt om å bekrefte det.

# 3.4.3 Ved bestilling av kur, kan man da kopiere en tidligere kur «Bruk som mal»?

Ja. Lege –søk etter rekvisisjoner – velg post via nedtrekksmeny – merk aktuell rekvisisjon i listen eller søk via fødselsdato og personnummer eller navn, rekvisisjons id, leveres til eller kurdefinisjonsnavn. Vis rekvisisjon – merk aktuell kur som skal kopieres – dobbeltklikk– Bruk som mal.

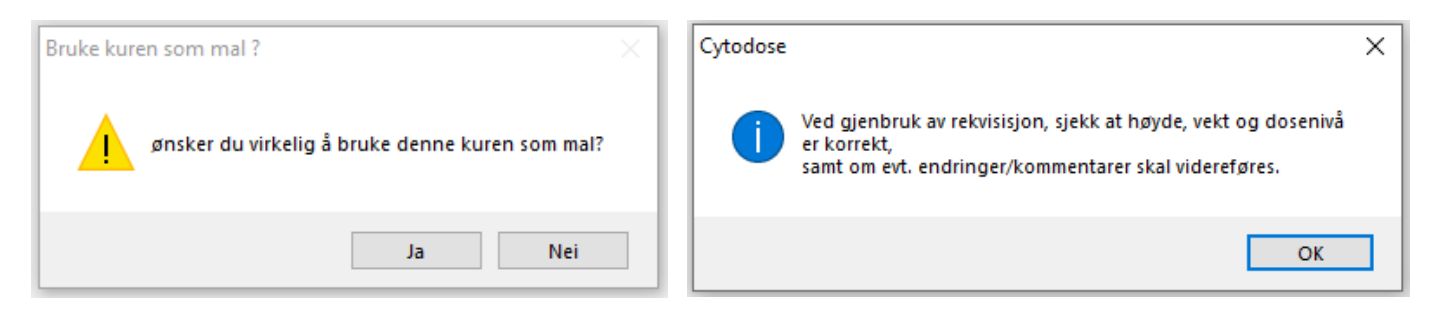

# NB! Dagens vekt for pasienten må legges inn.

«Bruk som mal» gir en nøyaktig kopi av forrige bestilling (unntatt kommentarer på rekvisisjonen).

- Endringer som ble gjort ved bestilling av forrige kur, individuelle tilpasninger, videreføres, f.eks. endret dose, eller at det kan være lagt til nye kvalmestillende legemidler.
- Endringer som er gjort i forhold til kurdefinisjonen er ikke synliggjort / blir ikke varslet når tidligere bestilt kur brukes som mal ved bestilling av ny kur.
- Kontroller nøye om det er noe som ikke skal videreføres.

Dersom en kurdefinisjon har blitt oppdatert til ny versjon (eks. fra versjon 0.1 til 0.2), kan funksjon «Bruk som mal» ikke brukes. Følgende feilmelding gis:

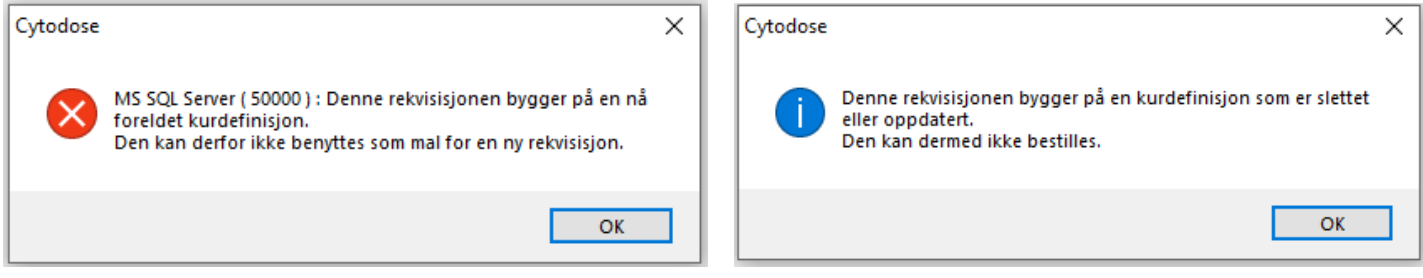

Oppdatert versjon av kur må velges. Eventuelle endringer fra i forrige kur må gjøres manuelt før bestilling av ny kur.

# 3.4.4 Utelate legemidler/cytostatika som skal seponeres

| Dok.i <b>¢ø%6#1</b> Ået | Ref.nr: 1.2.7.13-03 | Uoffisiell utskrift er kun gyldig på utskriftsdato | Side 20 av 34 |
|-------------------------|---------------------|----------------------------------------------------|---------------|
| Intern (gul)            | 1                   |                                                    |               |

Versjon: 2.08

Er det legemidler/cytostatika i kuren som skal seponeres skriver man «0» i «Dose%» eller i «Avrundet». Det anbefales ikke å slett linjen/raden med cytostatika som ikke skal gis. Begrunnelse: Å sette dose 0 av et legemiddel i en kur gir bedre oversikt enn å slette en linje/rad i en kurdefinisjonen.

Viktig med tanke på «Bruk som mal», at det er synlig at et legemiddel ikke ble gitt ved tidligere kur.

|       | 1 Sector        |                 |        |           | Væsker(ml) |             |          |          |       |                         |            |            |
|-------|-----------------|-----------------|--------|-----------|------------|-------------|----------|----------|-------|-------------------------|------------|------------|
| Linje |                 | Preparat        | Dose % | Grunndose | Enhet      | Utregning   | Beregnet | Avrundet | Enhet | Oppløsningsmiddel       | Grunnvolum | Utregning  |
| Ô     | 7 Virkestoff 🤍  | Pertuzumab 🗸 🧹  | 100    | 420       | mg 🗸       | standard 💛  | 420      | 420      | mg    | Natriumklorid 9 mg/ml 🔍 | 250        | standard 🥪 |
| Û     | 20 Virkestoff 🧹 | Trastuzumab 🗸 🗸 | 100    | 6         | mg 🗸       | vekt 🔍 🧹    | 480      | 480      | mg    | Natriumklorid 9 mg/ml 🔍 | 250        | standard 🤍 |
| Ô     | 42 Virkestoff 🧹 | Docetaxel 🗸     | 0      | 100       | mg 🗸       | overflate 🗸 | 0        | 0        | mg    | Natriumklorid 9 mg/ml 🔍 | 250        | standard 🤍 |

| Ny avdeling                       |                        | 21.03.05 50231  |                    |      |                                                      |             |          |  |  |
|-----------------------------------|------------------------|-----------------|--------------------|------|------------------------------------------------------|-------------|----------|--|--|
| Helse Bergen                      |                        | Sørneg, Jannice |                    |      |                                                      |             |          |  |  |
| Haukeland Universite              | teevkehue              |                 |                    |      |                                                      |             |          |  |  |
|                                   | assynchus              |                 |                    |      |                                                      |             |          |  |  |
| -                                 |                        | 0000            |                    |      |                                                      |             |          |  |  |
| D.1                               |                        |                 |                    |      | ARK                                                  | NR. :       | TO D     |  |  |
| Kekvisisjon                       |                        |                 |                    |      | 1 a                                                  | av 5        | ľ Z      |  |  |
| REKVISISJONSSTATUS :              | FØRSTE VERSJO          | N               |                    |      |                                                      |             |          |  |  |
| KURTYPE :                         | KUR ID :               |                 | START OK :         |      | DELTA                                                | RISTU       | IDIE :   |  |  |
| 2. KUR OG VIDERE adjuv. Pertu/Tra | st                     |                 | $\checkmark$       |      |                                                      |             |          |  |  |
| REKV NR. : VERSJON :              | KURNUMMER :            | HØYDE : VEKT :  |                    |      |                                                      | FLATE :     |          |  |  |
| 276847 1                          |                        |                 | 180,0 cm 80,0      | kg   | 2,00 n                                               | n²          |          |  |  |
| TIL :                             | FRA:                   |                 | GFR: AUC           | :    | KREA                                                 | TININ :     |          |  |  |
|                                   | Helse Bergen           |                 |                    |      |                                                      |             |          |  |  |
| AVDELING :                        | POST :                 | DIAGNOSE :      |                    |      |                                                      | PROTOKOLL : |          |  |  |
| Ny avdeling                       | Kreft poliklinikk      |                 | Ca. mammae         |      | <uspe< td=""><td>esifisert</td><td>&gt;</td></uspe<> | esifisert   | >        |  |  |
| LEVERES MÀ START DR               | EDARATETS NAVN OC DO   |                 |                    | MOTT | EKSD                                                 | DR          | OD NR    |  |  |
| DATO BEKR. TID                    | LPANATE IS NAVIN OG DO | JOL OFFL        | DOMINGOM DDEL      | AV   | AV                                                   | FN          | IOD. MIN |  |  |
| 26.08.2022 Pertu                  | zumab 420 mg           | Natriumklor     | rid 9 mg/ml 250 ml |      |                                                      |             |          |  |  |
| (Intra                            | venøst)                |                 |                    |      |                                                      |             |          |  |  |
| Trast                             | uzumab 480 mg          | Natriumklor     | rid 9 mg/ml 250 ml |      |                                                      |             |          |  |  |
| (Intra                            | venøst)                |                 |                    |      |                                                      |             |          |  |  |
| Doce                              | taxel 0 mg             | Natriumklor     | rid 9 mg/ml 250 ml |      |                                                      |             |          |  |  |
| (Intra                            | venøst)                |                 |                    |      |                                                      |             |          |  |  |

3.4.5 Individuelle tilpasninger (eks. kvalmestillende, premedikasjon, hydrering)

Kvalmestillende/premedikasjon, hydrering:

| Linia |                                                                                                    | Preparat                  |           |                |             |           |          |          |       |              |  |
|-------|----------------------------------------------------------------------------------------------------|---------------------------|-----------|----------------|-------------|-----------|----------|----------|-------|--------------|--|
|       | Linje                                                                                                    | Preparat                  | Dose %    | Grunndose      | Enhet       | Utregning | Beregnet | Avrundet | Enhet | Oppløsningsn |  |
|       | 🖉 🔢 Kommentar 💽 Antiemetika: Netupitant 300 mg/palonosetron 0,5 mg (Akynzeo®) x 1 po_gitt kl.: sign. spl.: |                           |           |                |             |           |          |          | _     |              |  |
|       | 2 Kommentar 👻                                                                                              | Premedikasjon: Dexametaso | n 12 mg x | l po/iv, sign. | spl. opptre | ekk:/     | /g       | itt kl.: | sign. | spl.:        |  |
|       | 3 Kommentar 👻                                                                                              |                           |           |                |             |           |          |          |       |              |  |

Linjer/rader kan slettes (fjerne legemiddel, hydrering). Kvalmestillende, premedikasjon, hydrering kan endres eller en kan legge til ny linje/rad.

NB! Funksjonen «Slett rad» skal brukes med forsiktighet. Det finnes ingen mulighet å angre noe man har slettet!

NB! Husk signaturlinje for sykepleiers dokumentasjon av:

- administrering av po legemidler
- dokumentasjon av gjennomført dobbeltkontroll for opptrekk av IV legemiddel og administrering

3.4.6 Endre infusjonsvæske

| Dok.i <b>¢ø9\$6#4</b> 8et | Ref.nr: 1.2.7.13-03 | Uoffisiell utskrift er kun gyldig på utskriftsdato | Side 21 av 34 |
|---------------------------|---------------------|----------------------------------------------------|---------------|
| Intern (gul)              |                     |                                                    |               |

Aktuelt f.eks. dersom pasienten har diabetes, og oppløsningsmiddel i kurdefinisjonen er glukose.

Ønsker legen å endre type eller volum av infusjonsvæske legemiddelet skal blandes i, kontakt apotek for informasjon om blandbarhet og evt. konsentrasjonsgrenser.

NB! Sjukehusapoteket i Bergen skal sende med skriftlig dokumentasjon dersom væskevolum brukt til utblanding er endret i forhold til kur bestilling. Cytostatika - håndtering i Helse Bergen punkt 11.2 Intravenøs administrasjon

#### 3.4.7 Dato for kurstart

Kurstart = den datoen kuren skal starte.

Når kuren rekvireres, kommer dagens dato automatisk opp, og kurstart dato må følgelig i de fleste tilfellene settes manuelt. Ved rekvirering av kur må man kun endre dato i feltet «Kurstart».

Ved neste klikk skal dato for de påfølgende kurdøgnene endres da automatisk. Man må ikke endre dato under de enkelte kurdøgnene. Gjør man det, vil Cytodose automatisk endre dato tilbake, uten at man får varsel om dette.

| [ | Telokk, | Gry              |              | 12.05.79 | 9 00499 2,00          | Første versjon             |                |                |            |               |               |                  |               |                   |     |
|---|---------|------------------|--------------|----------|-----------------------|----------------------------|----------------|----------------|------------|---------------|---------------|------------------|---------------|-------------------|-----|
|   | Persona | alia/Kur Maksimu | umsdos       | er Kurd  | osering Kritiske para | metre Faste ordinasjoner   | /kommentarer   | Arbeidsskje    | ma Ferdig  | gstille       |               |                  |               |                   |     |
|   | Kurstar | ıt : 07.11.2022  | $\sim$       | Endrir   | ng av dato gjøre      | sher. Datoendring          | under «Dø      | gn» vil au     | tomatisk   | k tilbake:    | stilles i fo  | orhold til d     | dato ur       | nder «Kurstart»   |     |
|   | Daan    | Data             | Må           |          | Linia                 |                            |                | Prep           | arat       |               |               |                  |               |                   |     |
|   | Døgn    | Dato             | bekr.        |          | Linje                 | Preparat                   | Dose % (       | Grunndose      | Enhet l    | Utregning     | Beregnet      | Avrundet 8       | Enhet         | Oppløsningsmiddel | Gru |
|   | 1       | 07.11.2022 🧹     | $\checkmark$ |          | 🚹 Kommentar 🧹         |                            |                |                |            |               |               |                  |               |                   | Vel |
|   | 2       | 08.11.2022 🤍     |              |          | 2 Kommentar 🧹         |                            |                |                |            |               |               |                  |               |                   |     |
|   | 3       | 09.11.2022 🤍     |              |          | 3 Kommentar 🧹         | Antiemetika: Netupitant 30 | 00 mg/Palonos  | etron 0.5 mg ( | (Akynzeo®) | ) x 1 po, gis | :1 time før s | tart Cisplatin,  | gitt kl.: _   | sign. spl.:       | _   |
|   | 4       | 10.11.2022 🤍     |              |          | 4 Kommentar 🧹         | Antiemetika: Dexametasoi   | n 8 mg x 1 po, |                |            |               | gis 1 time fø | r start Cisplati | in, gitt kl.: | : sign. spl.:     |     |
|   | 5       | 11.11.2022 🤍     |              |          | 5 Kommentar 🧹         |                            |                |                |            |               |               |                  |               |                   |     |

#### Sperre for å kunne bestille kur for dato tilbake i tid

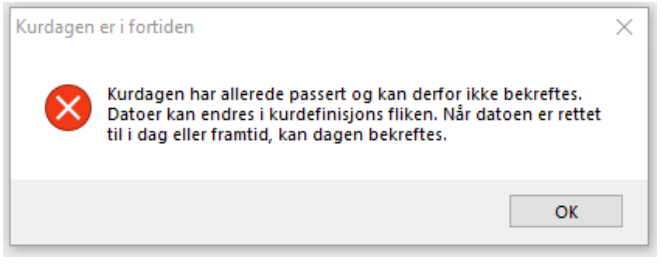

#### 3.4.8 Start tid for et legemiddel = klokkeslett for når legemiddelet skal gis pasienten

Sjukehusapoteket i Bergen skal levere kur innen starttid. Se mer under punkt 2.1. Korrekt starttid må påføres for å sikre rett prioritering hos apoteket, samt tilstrekkelig holdbarhet på kur. Å føre opp samme klokkeslett på alle legemidlene, vil kunne tolkes som om alle legemidlene skal gis samtidig.

| Versjon: |  |
|----------|--|
| 2.08     |  |

| CSAM C       | vtodose [Kurs/testir  | stallasion] - [Rek | evisision                    |                                                                                                    | – a ×                                 |
|--------------|-----------------------|--------------------|------------------------------|----------------------------------------------------------------------------------------------------|---------------------------------------|
| C Fil L      | ege LegeAdminist      | ator Rapporter     | r Vinduer Hjel;              |                                                                                                    | - 8                                   |
|              |                       | Satt inn r         | X of                         | Reference in the second sector and Sector and Sector Sector Sector Helds                                                                                                    |                                       |
| oppinak      | Aktiv pasient : In    | jen aktiv pasi     | ient                         | норив Баллан травета голуство невество заветво индре октично, золт ос турку ј                                                                                                    | Bruker : Imei 🗸                       |
|              | Rekv. nr Versj        | in Status          |                              | Kor                                                                                                    | Signatur Dato / klokke                |
| 9) IV TEKV ( | 276847                | 1 Editores         | 2. KUR OG VIDER              | E starttiden som settes, styrer apotekets produksjon og leverans                                                                                                    | e. Lege:                              |
| y rekv (     | Navn<br>Samea Luorice | Per<br>21.02       | sonnummer Over               |                                                                                                    | Nution I to the I to the I to the set |
| Σ            | Samey, Samice         | 21.00              | 3.00 30231                   | Obs legemidler med kort holdbarhet.                                                                                                    | Versjoner Endre Annuere Bruk som mar  |
| Sum          | Personalia/Kur Ma     | ksimumsdoser K     | urdosering Kritiske          | parametre Faste ordinasjoner/kommentarer Arbeidsskjema Ferdigstille                                                                                                    |                                       |
| BeReky 3     |                       |                    |                              |                                                                                                    |                                       |
|              | Kurstart : 29.08.2    | ~ ~                |                              |                                                                                                    |                                       |
| JfRekv 0     | Døgn Dato             | Må                 | Linje                        | Preparat Vesker (m) Tiberedning (min Statt                                                                                                    | inje ^                                |
|              | 1 29.08.2022          |                    | 4 Kommentar                  | Proparation (1)     Dote 4, journal (2)     Ennet Untegring joergret (Avrundes (crime) Upgetringgindeel (avrundes) (avrundes) (avres av )     Administer Innutgrand (2)     Provide son skil                                                                                                    | 4                                     |
| Bagbekr      |                       |                    | 5 Kommentar                  |                                                                                                    | 5                                     |
| ListRekv     |                       |                    | 6 Kommentar                  | V Førstart Pertuzumab kl:BT:Puls:sign:                                                                                                    | 6                                     |
| 0            |                       | 6                  | 7 Virkestoff                 | Petuzumab v 100 420 mg v standard 420 420 mg Natiumkloid 9 mg/ml v 250 standard 250 250 Apotek i intravenant v 00 t 30 min                                                                                                    | 7                                     |
| ListDef      |                       |                    | 8 Kommentar                  | v 15 minuter etter start Pertuzumab kl: BT: Puls: sign:                                                                                                    | 8                                     |
| ask0nos      |                       |                    | 9 Kommentar                  | 👿 30 minuter etter stat Pertuzunab kl.: BT Puls: sign:                                                                                                    | 9                                     |
|              |                       |                    | 10 Kommentar                 | Ved evikutet. Perluzumab kl: BT: Puls: sign:                                                                                                    | 10                                    |
| Farver       |                       |                    | 11 Kommentar                 | Fis 3. kur måles BT/Puls far start og ved avsluttet Pertuzunab, forutsatt tidligere komplikasjonsfrie Pertuzunabinfusjoner.                                                                                                    | 11                                    |
| 2            |                       |                    | 12 Kommentar                 | Sjekk infusjonstid                                                                                                    | 12                                    |
| NyDef        |                       |                    | 13 Kommentar                 | C DET SKAL SKYLLES MED MINIMUM 50 ML NACL 9 mg/ml ETTER PERTUZUMAB.                                                                                                    | 13                                    |
| ListDef      |                       |                    | 14 Kommentar                 | Description of the Contract of the sector of the sector of | 16                                    |
|              |                       |                    | 15 Kommerikar                | Conservagionital 2, Kur, so immuner energy available renovanno in training and a second available renovanno in training and a second available renovanno in training and a second available renovation and a second available renovation and available renovation and a second available renovation and a second available renovation and a second available renovation and available renovation and a second available renovation and available renovation and available renovation and available renovation and available renovation and available renovation a      | 15                                    |
| ArkDef       |                       |                    | 17 Kommentar                 | For an end 3 infusion: incomes mellom Petrumanah on Lacking and a constrained og readour region constrained and a set of the set of the set of  | 17                                    |
| 2            |                       |                    | 18 Kommentar                 |                                                                                                    | 18                                    |
| Import       |                       |                    | 19 Kommentar                 | Fer start Trastuzumab kl:BT;Puls;sign:                                                                                                    | 19                                    |
| SlettRekv    |                       | Ē                  | 20 Virkestoff                | 🗸 Trastuzumab 🗸 100 6 mg v vekt 🗸 480 480 mg Natiumk koid 9 mg/ml v 250 standard v 250 250 Apotek v intravenanst V 00 t 30 min 00.00                                                                                                    | 20                                    |
|              |                       |                    | 21 Kommentar                 | v 15 minutter etter start Trastuzunab kl: BT: Puls: sign:                                                                                                    | 21                                    |
| AvdPost      |                       |                    | 22 Kommentar                 | 👽 30 minuter etter start Trastuzumab kl: BT: Puls: sign:                                                                                                    | 22                                    |
| DiscProt     |                       |                    | 23 Kommentar                 | Ved avslutet Trastuzumab kl:BT:Puls:sign:                                                                                                    | 23                                    |
| B            |                       |                    | 24 Kommentar                 | ria 3. kur måles BT/Puls far start og ved avsluttet Trastuzumab, forutsalt tidligere komplikasjonstile Trastuzumabinfusjoner.                                                                                                    | 24                                    |
| Stige        |                       |                    | 25 Kommentar                 | Koordiner starttidspunkt                                                                                                    | 25                                    |
|              |                       |                    | 26 Kommentar                 | Deervaspontid 2 kur: 30 minuter effer avskullet inhuppr/mekspon med Trastuzumab far start Docelaxel                                                                                                    | 26                                    |
| KritPar      |                       |                    | 27 Kommentar<br>29 Kommentar | Constant rigen reakspore under L. og z. intugorverekspor. Ha og med 3. intugor med Pertuzunao og Lastuzunao - ingen ostervasjonstid.     AV KUT ITTEO                                                                                                    | 20                                    |
| bsPakke      |                       |                    | 29 Kommerika                 | oppmøtetidspunkt for pasient                                                                                                    | 29                                    |
|              |                       |                    | 30 Kommentar                 | DAG1 SIDE 24/2                                                                                                    | 30                                    |
| vrunding     |                       |                    | 31 Kommentar                 | Prenedikasjon: Dexametason 8 mg po 12 liner far kustart, dato:                                                                                                    | 31                                    |
|              |                       |                    | 32 Kommentar                 | Premedikasjon: Dexametason 8 mg po 1 time far kurstart, gitt kl:sign. spl:                                                                                                    | 32                                    |
|              |                       |                    | 33 Kommentar                 | Antiemetika: Ondensetion 8 mg po//v 1 time far kurstert, sign. spl. opptrekk: gitt kl sign. spl                                                                                                    | 33                                    |
|              |                       |                    | 34 Kommentar                 | v                                                                                                    | 34                                    |
|              |                       |                    | 35 Kommentar                 | Planlagt start Docetaxel k1:                                                                                                    | 35                                    |
|              |                       | Tilsei             | tninger :                    |                                                                                                    | Væskeregnskap :                       |
|              |                       |                    | Tilsetningsst                | stler Mengde Enhet Utregning Beregnet Avrundet                                                                                                    | (Intet)                               |
|              |                       |                    |                              |                                                                                                    | Observasjonsskjema                    |

Cytodose tillater bestilling tilbake i tid (bestilling av kur til kl. 10:00 kan gjennomføres samme dag kl. 15:00).

| CSAM Cytodose [Kurs/testinstallasjon] - [Rekvisisjon 276848]                                                                                                    | – a ×                               |
|----------------------------------------------------------------------------------------------------|-------------------------------------|
| C Fil Lege LegeAdministrator Rapporter Vinduer Hjelp                                                                                                    | _ 6 ×                               |
|                                                                                                    |                                     |
| Oppfrisk Lagre Leggtilr Settinn r Slette Klipp ut Kopier Lim inn Førsterad Forrigerad Nesterad Sisterad Angre Skriverop Skriv ut Hjelp                                                                                                    |                                     |
| Aktiv pasient : Ingen aktiv pasient                                                                                                    | Bruker : Imei 🗸 🛪 🛛                 |
| Nr reliv Rekv. nr Versjon Statu: Kur                                                                                                    | Signatur Dato / klokke              |
| 276848 1 Bekrettet 2 KUR og videe Cetuainab + BRAF inhibitor p                                                                                                    | Lege : Inei 26.08.2022 08:32        |
| Ny reky ( Navn Petromummer Uveliste Ended status<br>organologic industria 105 00 5025 2001 Family section                                                                                                    | Variant Entre Annulate Park con mal |
| Σ                                                                                                    |                                     |
| Sum Personalia/Kur Maksimundoser Kurdosering Kritiske parameter Faste ordinasijoner/kommentaer Arbeidsskjema Ferdigntile                                                                                                    |                                     |
|                                                                                                    | ▲ Bestil                            |
| Ny avdeling 1205005255                                                                                                    |                                     |
| UfRekv 0 0 0 0 0 0 0 0 0 0 0 0 0 0 0 0 0 0 0                                                                                                    | Avvent                              |
|                                                                                                    | Slett                               |
| Bolzvisision ABKNR: F2                                                                                                    |                                     |
|                                                                                                    | LUKK                                |
| REKVISISJONSSTATUS : FØRSTE VERSJON                                                                                                    | Skriv ut                            |
| LISID# KURTYFE: KUR D: STAFT OK: DELTAR I STUDE :                                                                                                    |                                     |
| 2. KUR go videre Cetuarina > BRAF     Matching     Anothing State and the state and the state a                                                                                                    |                                     |
| Z75645 1 NORTOWNER. NORTOWNER. OF 27645 1     180,0 cm 80,0 kg 2,00 m <sup>2</sup>                                                                                                    |                                     |
| Farver TL: FRA: GFR: AUC: KREATNIN:                                                                                                    |                                     |
| AVITETING POST DIAGNOSE POTOKOLI -                                                                                                    |                                     |
| N/OEf                                                                                                    |                                     |
| LEVERES MA START PREPARATETS NAWN OG DOSE OPPLØSNING MIDDEL MOTT. EKSP. PROD. NR                                                                                                    |                                     |
| DATO BEKR TID<br>20202 DATO BEKR TID<br>20202 DATO BEKR |                                     |
| ArbDef 26004222 0000 (https://www.arbit.com/million/million/mi                                                                                                    |                                     |
|                                                                                                    |                                     |
| Import Version 12 66 2022 08:20 Impi -                                                                                                    |                                     |
| Bestellin kar med starttfolgung i 50 gen 20 and and an and an an and an and an and an and an and an and an and an and an and an and an and an and an and an and an and an and an and an and an and an and an and an and an and an and an and an and an and an and an and an and an and an and an and an an an an an an an an an an an an an                                                                                                    |                                     |
| Desimily generative 20/00/22 ki /00/21 - med ensket startizaguriki. 20/00/2 ki. /00/07                                                                                                    |                                     |

NB: Det kommer ikke opp varsel om man har ved en feiltagelse bestilt dose for tilbake i tid.

3.4.9 Flere dagers kur, og en er usikker på om kuren kan gis dag 5

Man kan lage en hake ved siden av kurdøgnet i rubrikken «Må bekreftes». Da vil ikke bestilling dag 5 bli effektuert før dagen bekreftes.

3.4.10 Man skal gi en flere døgns kur, men siste døgn skal seponeres

I dette tilfellet kan man seponere alle linjene/radene på aktuelt døgn – og deretter slette hele døgnet.

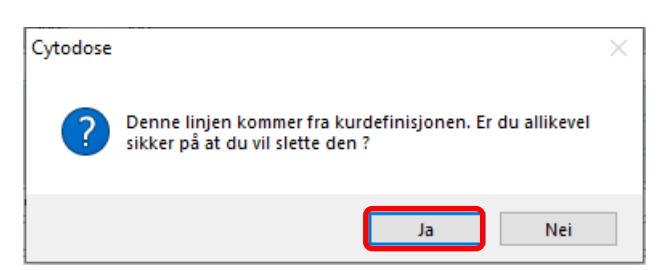

3.4.11 Bestille kur (ikke cytostatika) som skal produseres på post («Gjøres av» «Post»), trekkes opp på poliklinikk/sengepost

Medikamentell kreftbehandling som ikke er cytostatika, kan trekkes opp på post. Bestilling av <u>«Gjøres av» «Post»</u> går ikke via apotek eller sykepleiermodul, men rett til pasientens behandlingshistorikk.

| F                              | Preparat                                                                  |           |            | Væ    | esker(ml) |            |           | Tilbere   | edning |  |
|--------------------------------|---------------------------------------------------------------------------|-----------|------------|-------|-----------|------------|-----------|-----------|--------|--|
| Preparat                       | Preparat Grunndose Enhet Utregning Oppløsningsmiddel Grunnvolum Utregning |           |            |       |           |            |           |           |        |  |
|                                |                                                                           |           |            |       |           |            |           |           |        |  |
|                                |                                                                           |           |            |       |           |            |           |           |        |  |
| Før injeksjon av trastuzumab k | I.: BT                                                                    | :         | Puls:      |       |           |            |           |           |        |  |
|                                |                                                                           |           |            |       |           |            |           |           |        |  |
| Trastuzumab s.c. injeksjoi 🧹   | 600,00                                                                    | mg 🗸      | standarc 🧹 | Ingen | ~ 0       | standard 🗸 | Post 🧹    | subcutant | $\sim$ |  |
| Trastuzumab til subcutan adm   | inistrering trek                                                          | kes opp p | på post    |       |           |            | $\square$ |           |        |  |
| Sign. spl. opptrekk Trastuzum  | ab:/                                                                      |           |            |       |           |            |           |           |        |  |

### 3.4.12 Dosering av kurer med sjelden brukte cytostatika

Sjelden brukte cytostatika er ikke nødvendigvis på lager på apoteket, selv om virkestoffet ligger inne i Cytodose. Ta kontakt med apoteket i god tid for å avklare bestilling.

### 3.5 Fane: Kritiske parameter

Intern (gul)

| Per       | sonalia/Kur                                         | Maksimumsdoser                                                          | Kurdosering                       | Kritiske parametre                   | Faste ordinasjoner/kommentarer                        | Arbeidsskjema    | Ferdigstille |                        |              |
|-----------|-----------------------------------------------------|-------------------------------------------------------------------------|-----------------------------------|--------------------------------------|-------------------------------------------------------|------------------|--------------|------------------------|--------------|
| CSAM C    | ,<br>vtodose (Kurs/testinstallasjo                  | n) - (Rekvisisjon)                                                      |                                   |                                      |                                                       |                  |              | _                      | o ×          |
| C Fil L   | ege LegeAdministrator R                             | apporter Vinduer Hjelp                                                  | . Ref al 16                       |                                      | 0                                                     |                  |              |                        | - 8 ×        |
| Oppfrisk  | Lagre Leggtilr Sett in<br>Aktiv pasient : Ingen akt | in r Slette Klipp ut Kopier Lim<br>iv pasient                           | inn Første rad Forrige rad Neste  | rad Sisterad Angre Skriverop Skriv u | it Hjelp                                              |                  |              | Bruker : Imei          | ▽ 🗙          |
| Ny rekv ( | Rekv. nr Versjon S<br>276853 1 Edite                | Itatus Kur<br>Ires BEP dag 1-5 Swenoteca                                |                                   |                                      |                                                       |                  | Lege :       | Signatur Dato / klokke |              |
| Ny rekv ( | Navn<br>Telokk, Gry                                 | Personnummer Overflate Endret st.<br>12.05.79.00499 2,00 Første versjon | stus                              |                                      |                                                       |                  | Versioner    | Endre Annulere B       | Bruk som mal |
| Σ<br>Sum  | Personalia/Kur Maksimums                            | doser Kurdosering Kritiske parametre aste o                             | rdinasjoner/kommentarer Arbeidssk | jema Ferdigstille                    |                                                       |                  |              |                        |              |
| BeRekv 3  | Kurstart : 30.08.2022                               |                                                                         |                                   |                                      |                                                       |                  |              |                        |              |
| UfRekv 0  | Døgn Dato Må<br>bekref                              | tes Kritiske parametre Hentet dato Bekreftet                            | Bekreftet av Bekreftet dato       |                                      |                                                       |                  |              | Be                     | skreft dagen |
| DagBekr   | 0000.2022                                           |                                                                         |                                   |                                      |                                                       |                  |              | H                      | parametre    |
| ListRekv  |                                                     |                                                                         |                                   |                                      |                                                       |                  |              | 1                      |              |
| ListDef   |                                                     |                                                                         |                                   |                                      | C Signering X                                         |                  |              |                        |              |
| MaskOpps  |                                                     |                                                                         |                                   |                                      | Ginn ditt brukernavn og passord og trykk deretter OK. |                  |              |                        |              |
| Farver    |                                                     |                                                                         |                                   |                                      | Oppgave :<br>Bekrefte kurdag med avvik                |                  | · · ·        |                        |              |
| NyDef     |                                                     |                                                                         |                                   |                                      | Nødvendige rettigheter :<br>arlene (eller)            | Er labsv         | ar innent    | or /                   |              |
| ListDef   |                                                     |                                                                         |                                   |                                      | griegeadm (eller)<br>grsyke (eller)                   | satt gre         | nser for k   | uren                   |              |
| ArkDef    |                                                     |                                                                         |                                   |                                      | Brukernavn : Imei V                                   | - hok            | roft dagor   | <b>,</b>               |              |
| Import    |                                                     |                                                                         |                                   |                                      | Passord :                                             | - DEK            | ien uagei    | 1                      |              |
| SlettRekv |                                                     |                                                                         |                                   |                                      | SQL Server autentisering OK & Avbryt                  |                  |              |                        |              |
| AvdPost   | Kritiske parametre :<br>Kritisk parameter Pr        | øvetagn. Auto Verdi Enhet Krav                                          | Krav Maks dager                   | Varsel                               |                                                       |                  |              |                        |              |
| DiagProt  | B-Leukocytter V 28                                  | 08.2022 3.00 2.50                                                       | 1 Verdi for gamme                 | el                                   |                                                       |                  |              |                        |              |
| Stige     | B-Trombocytter V 23<br>Lk-Naytr. gran. V 23         | 08.2022 3,00 100,00                                                     | 1 Verdi for lav.                  |                                      |                                                       |                  |              |                        |              |
| KritPar   | S-Kreatinin 🗸 29                                    | 08.2022                                                                 | 120,00 1 Verdi for hay.           |                                      |                                                       |                  |              |                        |              |
|           | _                                                   |                                                                         | I                                 |                                      |                                                       |                  | 1            |                        |              |
|           | [                                                   | <sup>⊃ok.i</sup> <b>₽ø₽\$6#4</b> ₽et                                    | Ref.nr: 1.2                       | .7.13-03                             | Uoffisiell utskrift er kun gyldig p                   | på utskriftsdato | Side 24 a    | iv 34                  |              |

#### 3.5.1 Laboratorieverdier innhentes fra DIPS

Varsler om laboratorieverdier utenfor gitte grenser eller tidsintervall kan overprøves.

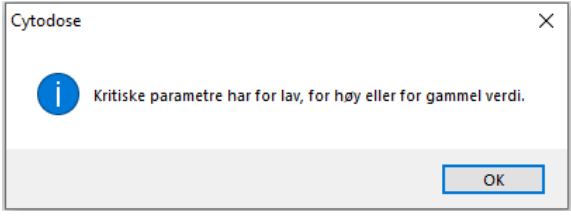

NB! Ved problemer med innhenting av laboratorieverdier, at de ikke blir hentet eller bare delvis hentet, eller det blir hentet gamle verdier, eller at personopplysninger ikke blir hentet: Meld til Helse Vest IKT slik at årsaken kan bli funnet og feil rettet.

Feil meldes via meldeskjema for Cytodose: <u>https://kundeweb.ihelse.net/assystnet/#serviceOfferings/482</u>

Manuell nødrutine for blodprøvesvar i Cytodose ved stopp i DIPS/DIPS i lesemodus, se 1.8.3 <u>Manuell nødrutine for blodprøvesvar i Cytodose ved stopp i DIPS/DIPS i lesemodus (helse-bergen.no)</u> 3.5.2 Bekreft dagen – må gjennomføres selv om det ikke foreligger krav til «kritiske parameter».

### 3.6 Fane: Faste ordinasjoner/kommentarer

| Personalia/Kur Maksimumsdoser Kurdosering Kritiske paramet | Faste ordinasjoner/kommentarer | Arbeidsskjema | Ferdigstille |
|------------------------------------------------------------|--------------------------------|---------------|--------------|
|------------------------------------------------------------|--------------------------------|---------------|--------------|

Informasjon som vises under «Arbeidsskjema».

### 3.7 Fane: Arbeidsskjema

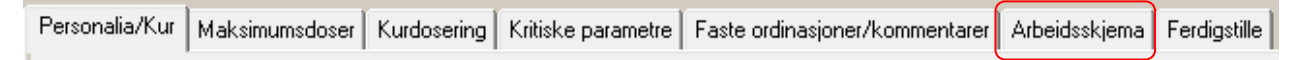

#### 3.7.1 Papirutskrift av arbeidsskjema = sykepleiers arbeidsredskap

Papirutskrift av arbeidsskjema er sykepleiers arbeidsredskap for administrasjon og dokumentasjon av medikamentell kreftbehandling i Cytodose.

NB! Endringer som utføres etter at bestilling er sendt genererer en ny bestilling og en ny versjon av arbeidsskjema. Nytt arbeidsskjema må da skrives ut og formidles til sykepleier.

Lege og sykepleier kan skrive ut arbeidsskjema/rekvisisjon via fanene «Arbeidsskjema»/ «Ferdigstill»

| CSAN        | ИC   | /todos | se - [Rel | kvisisjon 2  | 92348]                   |              |             |                |              |                |                              |             |              |            |                |       |
|-------------|------|--------|-----------|--------------|--------------------------|--------------|-------------|----------------|--------------|----------------|------------------------------|-------------|--------------|------------|----------------|-------|
| C Fil       | Le   | ege    | LegeAd    | Iministrator | Rappo                    | rter Vindi   | uer Hjelp   |                |              |                |                              |             |              |            |                |       |
| : 🕨         |      | 1      | 1         |              | ##                       | ×            | ot          | P              | Ê            |                |                              |             |              | $\sim$     |                | æ     |
| Oppfr       | risk | Lag    | jre Le    | egg til r S  | Sett inn r               | Slette       | Klipp ut    | Kopier         | Lim in       | n Første ra    | d Forrige rad                | Neste rad   | Siste rad    | Angre      | Skriverop      | Skriv |
|             |      | Rek    | v. nr 🕠   | ersja St     | atus                     |              | ł           | Kur            |              |                |                              |             |              |            |                |       |
| E9          |      | 2      | 292348    | 1 Bekre      | ftet T                   | EST KUN TI   | L BRUK VE   | d oppgra       | ADERING.     | AV             |                              |             |              |            |                |       |
| Ny rekv (   |      |        | 1         | Navn         |                          | Personnum    | ner Överf   | ate E          | indret statu | sr             |                              |             |              |            |                |       |
| • <u>1</u>  |      | Teloki | k, Gry (T | estp)        | 12                       | 2.05.79 0049 | 99 :        | 2,71 Første    | versjon      |                |                              |             |              |            |                |       |
| Ny rekv (   |      |        |           |              |                          |              |             |                |              |                | _                            |             |              | •          |                |       |
| Σ           |      | Perso  | onalia/Ki | ur Maksim    | numsdoser                | Kurdoserin   | g Kritiske  | parametre      | Faste ord    | linasjoner/kon | nmentarer <mark>.</mark> Arl | beidsskjema | Ferdigstille |            |                |       |
| Sum         |      |        |           |              |                          |              |             |                |              |                |                              |             |              |            |                | _     |
|             |      |        |           | •            | Kreft                    | avdelingen   |             |                | 1            | 2.05.79 00499  | 9                            |             |              |            |                |       |
| Бекеку 1    |      |        |           | • •          | Helse                    | e Bergen     |             |                | T            | elokk, Gry (1  | Testp)                       |             |              |            |                |       |
| Lif Dalay 4 |      | L      |           |              | <ul> <li>Hauk</li> </ul> | eland Univer | sitetssykeh | us             |              | rammensveie    | n 350A                       |             |              |            |                |       |
| UIRERV4.    |      |        |           |              |                          |              |             |                | 5            | USS DERGE      | IN                           |             |              |            |                | _     |
| DagRafer    |      |        |           | Rel          | zvisi                    | ision        |             |                |              |                |                              |             |              | ARK NR     | <sup></sup> F2 |       |
| Dayben.     |      | L      |           |              |                          | sjon         |             |                |              |                |                              |             |              | 1 av 1     | 1 4            |       |
| ListReb     | .    |        |           | REKVI        | SISJONS                  | STATUS       | FØ          | RSTE VE        |              |                |                              |             |              |            |                |       |
|             | . 1  | L      |           | KUDTO/D      |                          |              | - KUT       |                |              |                | CTART OK                     |             |              |            |                | _     |
| ListDef     |      |        |           | TEST KU      | E:<br>N TIL BRUK         |              | RADI        | CID:           |              |                |                              |             |              |            | STUDIE :       |       |
| 100         |      |        |           | REKV NF      | L :                      | VERSJON :    | KUF         | NUMMER :       |              |                | HØYDE :                      | VEKT        | :            | OVERFLA    | TE :           | -     |
| MaskOpp     |      |        |           | 292348       |                          | 1            |             |                |              |                | 190,0 cm                     | 150,0       | kg           | 2,71 m²    |                |       |
|             | -    |        |           | TIL :        |                          |              | FR4         | A:             |              |                | GFR :                        | AUC :       | :            | KREATINI   | N :            |       |
| Farver      |      | 1      |           | Sjukehus     | apoteket i l             | Bergen       | Hels        | e Bergen       |              |                | 169                          | 6           |              | 90         |                | _     |
|             |      | 1      |           | AVDELIN      | G:                       |              | POS         | 6T :           |              |                | DIAGNOSE                     | :           |              | PROTOKO    | )LL :          |       |
|             |      | 1      |           | Kreπavd      | eiingen                  |              | Kre         | rt polikiinikk |              |                | Test diagno                  | ose         |              | rest proto | KOII           |       |

# 3.8 Fane: Ferdigstille (= rekvisisjonen til apoteket)

| Personalia/Kur Maksimumsdoser | Kurdosering | Kritiske parametre | Faste ordinasjoner/kommentarer | Arbeidsskjema | Ferdigstille |
|-------------------------------|-------------|--------------------|--------------------------------|---------------|--------------|
|-------------------------------|-------------|--------------------|--------------------------------|---------------|--------------|

### 3.8.1 Hva skal kontrolleres?

Les nøye gjennom rekvisisjonen! Her skal lege bl.a. kontrollere navn, fødselsdato og personnummer, kurtype, høyde, vekt, kroppsoverflate, hvor kuren skal leveres, dato, når kuren skal gis og kurdosering.

### 3.8.2 Hvordan ivareta kontrasignering?

Bruk kommentarfelt nederst i «Rekvisisjon» – «Anmerkninger til endringer i denne versjon». Her kan man skrive hvem som har kontrasignert kuren: «kontrasignert» av, «kontrollert av dr. …».

Dersom en overlege skal kontrasignere, og vedkommende f.eks. sitter ved en annen PC, kan lege i spesialisering evt. legge kuren på «Avventende rekvisisjoner» og overlege hente den derfra og bestille.

| <u> </u> | tadaca  | Druken | Cutadaca |         | ofto | ctilt o | cn dromål |  |
|----------|---------|--------|----------|---------|------|---------|-----------|--|
| C        | louose. | DIUK d | cylouose | - гац - | one  | Suite   | spørsmar  |  |

Versjon: 2.08

| gre           | Eğ<br>Leggtilr S           | 審<br>ett inn r | Slette                  | e Klipp                 | ut Kopier Liminn                | B <b>≪</b><br>Første rad | ◀<br>Forrige rad Nes     | ▶<br>terad S      | ►8<br>iste rac | d Angre                                   | Skriverop          | Skri |
|---------------|----------------------------|----------------|-------------------------|-------------------------|---------------------------------|--------------------------|--------------------------|-------------------|----------------|-------------------------------------------|--------------------|------|
| kv. n<br>2897 | r ersjc St<br>102 1 Editer | kus<br>s       | BEP dag 1               | -5 Swenote              | Kur<br>sca                      |                          |                          |                   |                |                                           |                    |      |
| Truls         | Navn                       |                | Personni<br>05.07.35 0  | ummer 0<br>0186         | 2,00 Første versjon             |                          |                          |                   |                |                                           |                    |      |
| onali         | a/Kur Maksin               | umsdose        | er Kurdos               | ering Kriti             | ske parametre Faste ordin       | asjoner/komr             | mentarer Arbeids         | skjema F          | erdigsti       | ile                                       |                    |      |
| _             |                            |                |                         |                         |                                 |                          |                          |                   |                |                                           |                    | _    |
|               |                            | Kre            | ftavdeling              | en                      | 05.                             | 07.35 00186              |                          |                   |                |                                           |                    |      |
|               | ••                         | Hai            | se bergen<br>ukeland Un | iversitetssy            | /kehus Vei                      | ien 34                   |                          |                   |                |                                           |                    |      |
|               | D                          | •              | • •                     |                         | 524                             | 14 Fana                  |                          |                   |                | ARK                                       | R.: TA             | -    |
|               | Kel                        | <b>(VI</b> S   | sisjo                   | n                       |                                 |                          |                          |                   |                | 1 av                                      | I FZ               |      |
|               | REKVIS                     | ISJON          | SSTATU                  | S :                     | FØRSTE VERSJON                  |                          |                          |                   |                |                                           |                    |      |
|               | BEP dag                    | :<br>-5 Swe    | noteca                  |                         | KUR ID :<br>0139                |                          | START OK :               |                   |                | DELTAR                                    | I STUDIE :         |      |
|               | 289702                     | -              | VERSJO<br>1             | N :                     | KURNUMMER :                     |                          | HØYDE :<br>180,0 cm      | VEKT :<br>80,0 kg |                | 0VERF<br>2,00 m <sup>2</sup>              | LATE :             |      |
|               | TIL :<br>Sjukehus          | poteket        | iBergen                 |                         | FRA :<br>Helse Bergen           |                          | GFR :                    | AUC :             |                | KREATI                                    | NIN :              |      |
|               | AVDELIN<br>Kreftavd        | 3 :<br>lingen  |                         |                         | POST :<br>Kreft poliklinikk     |                          | DIAGNOSE :<br>Ca. testis |                   |                | <pre>PROTO <uspes< pre=""></uspes<></pre> | KOLL :<br>ifisert> |      |
|               | LEVERE:<br>DATO            | MÅ<br>BEKF     | START                   | PREPA                   | RATETS NAVN OG DOSE             | OPPL                     | ØSNINGSMIDDE             | L M               | OTT.<br>AV     | EKSP.<br>AV                               | PROD. NR           |      |
|               | 07.11.202                  |                |                         | Bleomycii<br>(Intraveni | n 30000 i.e.<br>ast)            | Natriumklor              | rid 9 mq/ml 50 ml        |                   | Τ              |                                           |                    |      |
|               |                            |                |                         | Cisplatin<br>(Intraven  | 40 mg ; Etoposid 200 mg<br>ast) | Natriumklor              | rid 9 mq/ml 1000 n       | ·                 | Ť              | T                                         |                    | ٦    |
|               | 08.11.202                  |                | Ē                       | Cisplatin<br>(Intraven  | 40 mg ; Etoposid 200 mg<br>ast) | Natriumklor              | rid 9 mq/ml 1000 n       |                   | Ť              | 1                                         |                    | ٦    |
|               | 09.11.202                  |                | İ                       | Cisplatin<br>(Intraven  | 40 mg ; Etoposid 200 mg<br>ast) | Natriumklor              | rid 9 mq/ml 1000 n       |                   |                | İ                                         |                    | ٦    |
|               | 10.11.202                  |                | 1                       | Cisplatin<br>(Intraven  | 40 mg ; Etoposid 200 mg<br>ast) | Natriumklor              | rid 9 mq/ml 1000 n       | ·                 | Ť              |                                           |                    | ٦    |
|               | 11.11.202                  |                | İ                       | Bleomycii<br>(Intraveni | n 30000 i.e.<br>ast)            | Natriumklor              | rid 9 mq/ml 50 ml        | Ť                 | Ť              | İ                                         |                    | ٦    |
|               |                            | -              |                         | Cisplatin<br>(Intraveni | 40 mg ; Etoposid 200 mg<br>ast) | Natriumklor              | rid 9 mq/ml 1000 n       |                   | T              | 1                                         |                    | ٦    |
|               |                            |                |                         |                         |                                 |                          |                          |                   |                |                                           |                    | _    |
|               |                            |                |                         |                         |                                 |                          |                          |                   |                |                                           |                    |      |
|               |                            |                |                         |                         |                                 |                          |                          |                   |                |                                           |                    |      |
|               |                            |                |                         |                         |                                 |                          |                          |                   |                |                                           |                    |      |
|               |                            |                |                         |                         |                                 |                          |                          |                   |                |                                           |                    |      |
|               |                            |                |                         |                         |                                 |                          |                          |                   |                |                                           |                    |      |
|               |                            |                |                         |                         |                                 |                          |                          |                   |                |                                           |                    |      |
|               |                            |                |                         |                         |                                 |                          |                          |                   |                |                                           |                    |      |

# 3.8.3 Hvor skriver man beskjed til apotekets produksjonsavdeling?

Bruk kommentarfelt nederst i «Rekvisisjon» – «Anmerkninger til endringer i denne versjon». I dette feltet kan man skrive beskjed til apotekets produksjonsavdeling. Se 2.8.2

*Eks.: «Ber om at Cytarabin som skal gis dag 2 kl. 08, leveres dag 1.»* Denne beskjeden vil fremkomme på apotekets rekvisisjon (men ikke på sykepleierens arbeidsskjema). Ved viktige beskjeder må man også ringe apoteket, tlf. 55 97 53 50.

### NB! Feltet skal ikke brukes til tekst av pasientsensitiv karakter.

#### 3.8.4 Bestill/Avvent/Slett

«Bestill», dvs. kuren registreres klar til produksjon på apoteket. I praksis skrives det automatisk ut rekvisisjonsskjema på apoteket, og arbeidssedler til bruk i apoteket blir fortløpende skrevet ut av apotekpersonalet.

### NB! Dersom man blir oppmerksom på at bestillingen må endres, ring apoteket snarest tlf. 55 97 53 50.

«Avvent», dvs. ingen forberedelser gjøres på apoteket før kuren er bekreftet. Kuren kan endres og slettes uten at det er nødvendig med telefonisk kontakt med apoteket.

«Slett», dvs. at kuren makuleres. Ingenting er registrert på apoteket, og ingenting lagres i pasientens kjemoterapihistorie

3.8.5 Utskrift av rekvisisjon/arbeidsskjema for sykepleiers kontroll av vekt (doseringsvekt)

Kur er kontrollert av dr. abcd Melding til apotek

Utskrift, se 3.7.1

Versjon: 2.08

Rutine som gjelder ved Kreftavdelingen: Rekvisisjonen skrives ut sammen med arbeidsskjemaet. Rekvisisjonen inneholder opplysninger om pasientens høyde og vekt som er grunnlag for bestilling av kur. Sykepleier foretar kontroll av høyde og vekt (spør pasienten), evt. kontroll måler/veier, før kur gis pasienten.

# 3.9 Hvorfor finner jeg ikke kurdefinisjonen under valgmuligheter ved dosering av kur?

Er den godkjent? (Se via «Søk etter kurdefinisjoner» om den er godkjent og signert.)

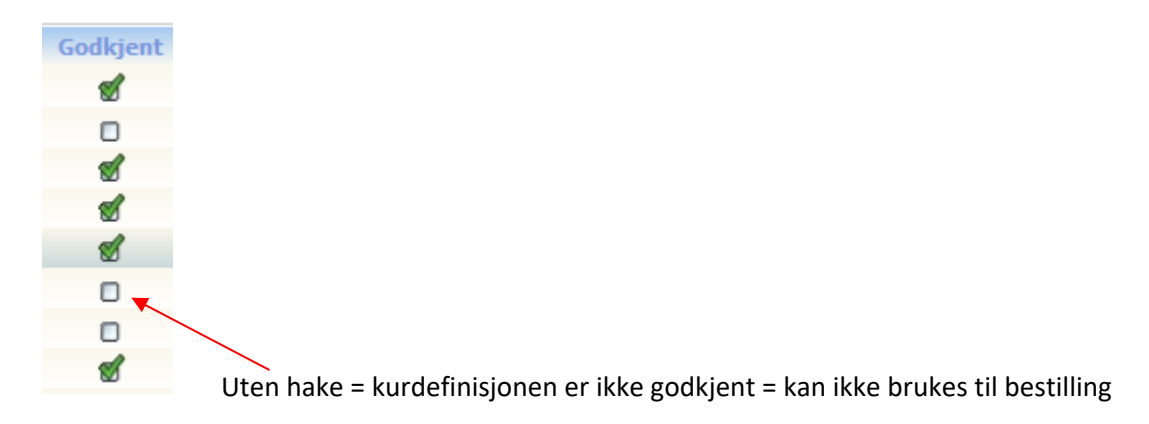

Dersom kuren ikke er godkjent, er det legeadministrator på din enhet som har tilgang til å lage / godkjenne kurdefinisjoner som må godkjenne kuren.

Dersom kuren er godkjent, og du ikke får den opp, er den ikke linket mot diagnosen du har valgt. Kontakt legeadministrator på din enhet, og be vedkommende endre dette. Som en nødløsning, kan man velge en diagnose kurdefinisjonen er linket mot og dosere kuren. Man må da dokumentere korrekt diagnose i Dips.

# 3.10 Behov for å ordinere en kur som det ikke er laget en kurdefinisjon på

Kontakt legeadministrator på din enhet.

Nødløsning dersom enhetens legeadministrator er ikke tilgjengelig: Ny rekvisisjon – fødselsdato og personnummer eller navn – Søk – Velg en liknende kurdefinisjon (eller en kort kurdefinisjon). Under «Kurdosering» kan du nå slette (alt), endre, og legge til det du måtte ønske. Kurdefinisjonens navn kan ikke endres, men alt annet kan endres. Dette er en nødløsning, ikke en anbefaling.

# 4. Bekreftede rekvisisjoner

### 4.1 Sorteringsmuligheter bekreftede rekvisisjoner

#### Sortere på «Leveres til» + «Vis kun rekvisisjoner med kurstart frem i tid»

| C CSAM        | l Cytod | lose [Kurs/         | 'testinstallasjo | on] - [B | lekreftede rekvi       | isisjoner]        |                        |                  |                           |               |                   |                                                                                                    |                   |                               |          |         |            |                 |
|---------------|---------|---------------------|------------------|----------|------------------------|-------------------|------------------------|------------------|---------------------------|---------------|-------------------|----------------------------------------------------------------------------------------------------|-------------------|-------------------------------|----------|---------|------------|-----------------|
| C Fil         | Lege    | LegeAdr             | ministrator F    | Rappor   | ter Vinduer            | Hjelp             |                        |                  |                           |               |                   |                                                                                                    |                   |                               |          |         |            |                 |
| 0►<br>Oppfris | k Li    | agre Le             | gg til r Sett i  | inn r    | Slette Klij            | of<br>pput Kopier | Lim inn                | I◀<br>Første rad | <b>∢</b><br>Forrige rad N | ►<br>este rad | Siste rad An      | y 🔜 🧧                                                                                                    | ) 🧿<br>/ ut Hjelp |                               |          |         |            |                 |
| Ēŝ            | Lev     | veres til :         | Kreft poli       | dinikk   |                        | ~                 | <mark>∕ ⊻is kun</mark> | rekvisisjor      | er med kurs               | tart frem     | i tid             |                                                                                                    |                   |                               |          |         |            |                 |
| Ny rekv (     |         | → <u>V</u> is rekvi | isisjon          | ۵        | <u>S</u> kriv ut liste | Ny re             | visisjon               | Σ <u>s</u>       | ammendrag                 |               |                   |                                                                                                    |                   |                               |          |         |            |                 |
| Σ             | Kı      | urstart             | Personnum        | mer      | Navn 📍                 |                   | Kurdefi                | nisjonnavr       | Nyt                       | t format      | Post              | Diagnos                                                                                                    | 2                 | Protokoll                     | Rekv. id | Versjon | Bestilt    | av              |
| Sum           | 15      | 5.07.2023           | 15.04.06 505     | 60       | Aalvik, Bent           |                   | 2. KUR d               | ig videre Cet    | tuximab                   |               | Kreft poliklinikk | Ca. coli/re                                                                                                    | cti               | <uspesifisert></uspesifisert> | 276615   |         | 28.06.2022 | lmei            |
|               | 21      | 1.12.2022           | 21.03.05 502     | 31       | Sørneg, Jannice        |                   | 2. KUR (               | DG VIDERE a      | djuv. P                   |               | Kreft poliklinikk | Ca. mamn                                                                                                    | ae                | <uspesifisert></uspesifisert> | 276836   | 1       | 24.08.2022 | lmei            |
| BeRekv 91     | l 30    | 0.11.2022           | 21.03.05 502     | 31       | Sørneg, Jannice        |                   | 2. KUR (               | OG VIDERE a      | djuv. P                   |               | Kreft poliklinikk | Ca. mamn                                                                                                    | ae                | <uspesifisert></uspesifisert> | 276775   | 1       | 17.08.2022 | lmei            |
| 88            | 09      | 9.11.2022           | 21.03.05 502     | 31       | Sørneg, Jannice        |                   | 2. KUR (               | OG VIDERE a      | djuv. P                   |               | Kreft poliklinikk | Ca. mamn                                                                                                    | ae                | <uspesifisert></uspesifisert> | 276774   | 1       | 17.08.2022 | lmei            |
| UfRekv 8      | 19      | 9.10.2022           | 21.03.05 502     | 31       | Sørneg, Jannice        |                   | 2. KUR (               | OG VIDERE a      | djuv. P                   |               | Kreft poliklinikk | Ca. mamn                                                                                                    | ae                | <uspesifisert></uspesifisert> | 276773   | 1       | 17.08.2022 | lmei            |
|               | 07      | 7.10.2022           | 23.07.72 002     | 90       | Nett, Else             |                   | Test JEH               | 1. KUR FOL       | FOX pv                    |               | Kreft poliklinikk | <uspesifi< td=""><td>ert&gt;</td><td><uspesifisert></uspesifisert></td><td>277084</td><td>1</td><td>30.09.2022</td><td>Test Lege admin</td></uspesifi<> | ert>              | <uspesifisert></uspesifisert> | 277084   | 1       | 30.09.2022 | Test Lege admin |
|               | 06      | 5.10.2022           | 15.04.06 505     | 60       | Aalvik, Bent           |                   | Paklitaxe              | el ukentlig 🛛    | ta. ma                    |               | Kreft poliklinikk | Ca. mamn                                                                                                    | ae                | <uspesifisert></uspesifisert> | 277142   | 1       | 06.10.2022 | Test Lege       |
| ListRekv      |         |                     |                  |          |                        |                   |                        |                  |                           |               |                   |                                                                                                    |                   |                               |          |         |            |                 |

### 4.2 Hvordan endre dose, klokkeslett eller dato i en rekvisisjon som allerede er bekreftet?

En rekvisisjon kan endres frem til produksjon av en kur er registrert som ferdig produsert på apoteket. Både apotek og sykepleier må kontaktes/informeres når det gjøres endringer da disse i stor grad arbeider på papir som ikke blir oppdatert ved elektronisk endring av rekvisisjon.

NB! Endringer skal ikke gjøres uten at apoteket er kontaktet på tlf. 55 97 53 50. Dette for å forhindre at det foreligger to sett med rekvisisjoner og arbeidssedler på apoteket, dvs. fare for dobbelt opptrekk, slik at feil dose kan bli administrert til pasient.

NB! Informer også sykepleier. Arbeidsskjema kan være skrevet ut på opprinnelig rekvirert kur, og det må i så fall makuleres og erstattes med oppdatert arbeidsskjema.

#### Lege – søk etter rekvisisjoner

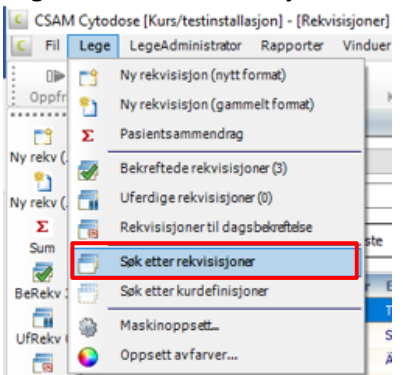

Velg post via nedtrekksmeny – merk aktuell rekvisisjon i listen eller søk via fødselsdato og personnummer, navn, rekvisisjons id eller kurdefinisjonsnavn. Vis rekvisisjon – merk aktuell kur – dobbeltklikk

| Versjon: |  |
|----------|--|
| 2.08     |  |

| Image: Fil Lege LegeAdministrator Rapporter Vinduer Hjelp         Image: Fil Lege LegeAdministrator Rapporter Vinduer Hjelp         Image: Fil Lege LegeAdministrator Rapporter Vinduer Hjelp         Image: Fil Lege LegeAdministrator Rapporter Vinduer Hjelp         Image: Fil Lege LegeAdministrator Rapporter Vinduer Hjelp         Image: Fil Lege Legetif:         Status         Image: Status         Image: Status </th <th></th>                                                                                                    |        |
|----------------------------------------------------------------------------------------------------|--------|
| Image: Comparise Lagge Leggtif Sett inn r Slette       Klipp ut       Kopier       Image: Comparise Leggtif Sett inn r Slette       Klipp ut       Kopier       Image: Comparise Leggtif Sett inn r Slette       Klipp ut       Kopier       Image: Comparise Leggtif Sett inn r Slette       Klipp ut       Kopier       Kopier       Image: Comparise Leggtif Setting ut       High         My rekv (       Leveres til:       (Alle poster)       V       Rekvisisjons id :       Kurdefinisjonsnavn :                                                                                                    | _      |
| Oppfrisk       Lagre       Legg tilr Sett inn r Slette       Klipp ut       Kopier       Lim inn       Første rad Forrigerad Neste rad       Siste rad       Angre       Skriverop       Skriverop                                                                                                    |        |
| Aktiv pasient : Ingen aktiv pasient       Ny rekv (       Leveres til:     (Ale poster)       Rekvisisjons id :     Kurdefinisjonsnavn :                                                                                                    |        |
| Ny rekv ( Leveres til : (Alle poster) V Rekvisisjons id : Kurdefinisjonsnavn :                                                                                                    |        |
|                                                                                                    |        |
|                                                                                                    |        |
| Ny reky ( Personnammer : Etternavii : romavii :                                                                                                    |        |
| Σ 🕞 Vis rekvisisjon 🖄 Skriv ut liste 👘 Ny rekvisisjon 😪 Bruk som mal Σ Sammendrag 🔽 Vis også rekvisisjoner med status Under arbeid                                                                                                    |        |
|                                                                                                    |        |
| Rekv. id Versjon Personnummer Etternavn * Fornavn Kurstart Ferdig Leveres til Kur ID Kurdefinisjonsnavn * Versjon Nasj. std.                                                                                                    | Studie |
| 276853 1 12.05.79 00499 Telokk Gry 30.08.2022 🕏 Kreft polikimikk 0139 BEP dag 1-5 Swenoteca 0.7 🍵                                                                                                    |        |
| UfRekv 0 276850 1 21.03.05 50231 Sørneg Jannice 27.08.2022 🐶 Kreft polikinikk 1229 Trastuzumab s.c./3. uke 0.4 🗖                                                                                                    |        |
| 276848         1         12.05.00         50295         Änglegård         Anniké         26.08.2022         The         Kreft polikinikk         2. KUR og videre Cetuxim         0.3         C                                                                                                    |        |
| DagBekr         276836         1         21.03.05         50231         Sørneg         Jannice         21.12.2022         Image: The second second secon |        |
| 🔁 276832 1 12.05.00 50295 Änglegård Anniké 15.09.2022 👎 Kreft post 1 2. KUR og videre Cetuxim 0.2 🖸                                                                                                    |        |
| ListRekv 276831 1 12.05.00 50295 Änglegård Anniké 08.09.2022 🖡 Kreft polikinikk 2. KUR og videre Cetuxim 0.2 🗖                                                                                                    |        |
| 🔁 276830 1 12.05.00 50295 Änglegård Anniké 01.09.2022 🕏 Kreft polikinikk 2. KUR og videre Cetuxim 0.2 🖸                                                                                                    |        |
| ListDef 276829 1 12.05.00 50295 Änglegård Anniké 25.08.2022 🗣 Kreft poliklinikk 1. KUR Cetuximab + BRA 0.2 🖸                                                                                                    |        |

| Endre 🚬 | Annulere | Bruk som mal     |
|---------|----------|------------------|
|         | Endre 🚬  | Endre , Annulere |

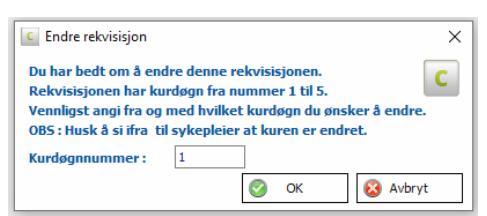

rekvisisjon med kur over flere dager

Endre – nå kan man gjøre de endringene man skal – i kommentarfeltet skriver man hva man har endret (Dose? Dato? Klokkeslett?) i forhold til opprinnelig rekvisisjon – Bestill

|                        | msdoser                            | Kurdose                           | ering Kri              | tiske parametre Faste o                            | ordinasjoner/ł            | omn                                         | nentarer Arbe       | idsskjema    | Ferdigs                                      | tille                         |          |        |
|------------------------|------------------------------------|-----------------------------------|------------------------|----------------------------------------------------|---------------------------|---------------------------------------------|---------------------|--------------|----------------------------------------------|-------------------------------|----------|--------|
|                        | Ny a<br>Hels<br>Hauk               | vdeling<br>e Bergen<br>æland Univ | versitetss             | sykehus                                            | 12.05.79 00<br>Telokk, Gr | 499<br>y                                    |                     |              |                                              |                               |          |        |
| Rek                    | vis                                | isjo                              | n                      | 1                                                  |                           |                                             |                     |              |                                              | ARK N<br>1 av                 | R.:<br>7 | F2     |
| REKVISI                | SJONS                              | STATU                             | S :                    | ENDRET FRA KUR                                     | RDØGN NU                  | MM                                          | IER 1               |              |                                              |                               |          |        |
| KURTYPE :              | 5 Swen                             | oteca                             |                        | KUR ID :                                           |                           |                                             | START OK :          |              |                                              | DELTAR                        | ISTU     | idie : |
| REKV NR.<br>276853     | V NR. : VERSJON : KURNUN<br>1853 2 |                                   |                        |                                                    |                           |                                             | HØYDE :<br>180,0 cm | VEKT<br>80,0 | ':<br>kg                                     | OVERFI<br>2,00 m <sup>2</sup> | ATE      |        |
| TL :                   |                                    |                                   |                        | FRA:<br>Helse Bergen                               |                           |                                             | GFR : AUC :         |              |                                              | KREATININ :                   |          |        |
| AVDELING<br>Ny avdelin | G: POST:<br>ng Kreft poliklinikk   |                                   |                        |                                                    |                           | DIAGNOSE :<br><uspesifisert></uspesifisert> |                     |              | PROTOKOLL :<br><uspesifisert></uspesifisert> |                               |          |        |
| LEVERES<br>DATO        | MÅ<br>BEKR.                        | START<br>TID                      | PREP                   | PREPARATETS NAVN OG DOSE                           |                           |                                             | ØSNINGSMIE          | DEL          | MOTT.<br>AV                                  | EKSP.<br>AV                   | PF       | OD. NR |
| 30.08.2022             |                                    |                                   | Cisplatin<br>(Intraver | Cisplatin 32 mg ; Etoposid 200 mg<br>(Intravenøst) |                           |                                             | id 9 mq/ml 100      | ) mi         |                                              |                               |          |        |
|                        |                                    |                                   | Bleomyc<br>(Intraver   | in 30000 i.e.<br>nøst)                             | Natriur                   | nklor                                       | id 9 mq/ml 50 n     | ıl           |                                              |                               |          |        |
| 31.08.2022             |                                    |                                   | Cisplatin<br>(Intraver | Cisplatin 40 mg ; Etoposid 200 mg<br>(Intravenøst) |                           |                                             | id 9 mq/ml 100      | ) ml         |                                              |                               |          |        |
| 01.09.2022             |                                    |                                   | Cisplatin<br>(Intraver | g Natriur                                          | nklor                     | rid 9 mq/ml 1000 ml                         |                     |              |                                              |                               |          |        |
| 02.09.2022             |                                    |                                   | Cisplatin<br>(Intraver | Cisplatin 40 mg ; Etoposid 200 mg<br>(Intravenøst) |                           |                                             | id 9 mq/ml 100      | ) ml         |                                              |                               |          |        |
| 03.09.2022             |                                    |                                   | Cisplatin<br>(Intraver | 40 mg ; Etoposid 200 mg<br>nøst)                   | g Natriur                 | nklor                                       | id 9 mq/ml 100      | ) ml         |                                              |                               |          |        |
| L                      | L                                  |                                   | Bleomyc                | in 30000 i.e.                                      | Natriur                   | nklor                                       | id 9 mg/ml 50 n     | h            |                                              |                               |          |        |

Anmerkninger til endringer i denne versjonen :

Versjon 2: Cisplatin redusert til 80 % dose dag 1, 30.08.22.

| Dok.i <b>¢ø№6<del>61</del>Ået</b> | Ref.nr: 1.2.7.13-03 | Uoffisiell utskrift er kun gyldig på utskriftsdato | Side 30 av 34 |
|-----------------------------------|---------------------|----------------------------------------------------|---------------|
| Intern (gul)                      | 1                   |                                                    |               |

Det lages nå ny rekvisisjon og arbeidssedler på apoteket. Disse er merket «Andre versjon». Apoteket makulerer første versjon og forhindrer dobbeltproduksjon.

### NB! Sjekk at kuren faktisk er endret (se under «Bekreftede rekvisisjoner» eller i «Pasienthistorikk»).

Det er registrert tilfeller hvor kuren ikke ble endret ved første forsøk, men ved andre forsøk. Husk å «oppfriske» skjermbildet – dette gjøres også automatisk, men med noen minutters intervall.

Endre klokkeslett: Endre i Cytodose + ring til apoteket, tlf. 55 97 53 50. (Endring i Cytodose gir merarbeid for apoteket; de må skrive ut ny arbeidsseddel og etikett, og makulere gammel arbeidsseddel og etikett.)

Endre dato: Endre i Cytodose + ring til apotek tlf. 55 97 53 50. (Viktig at datoen i Cytodose er oppdatert!). Apoteket ønsker å kunne skrive ut etikett(er) med riktig dato og at alle som ser i Cytodose ser korrekt kurdato.

Endre status til avventende: Endre i Cytodose + ring til apotek tlf. 55 97 53 50, slik at arbeidsseddel for produksjon blir makulert og kuren ikke blir produsert før den på nytt er bekreftet på ny dato.

### 4.3 Hvorfor ligger det så mange rekvisisjoner på «Bekreftede rekvisisjoner»?

For at systemet skal være oversiktlig og oppdatert, må apoteket og sykepleierne ha gode rutiner for å signere ut produserte kurer klare for henting (apoteket) og mottatte og gitte kurer (sykepleier). Først når dette er gjort vil ferdige kurer forsvinne fra denne listen – og kuren blir registrert som gitt.

### 4.4 Hvordan endre leveringssted i en rekvisisjon som allerede er bekreftet?

Ring apoteket tlf. 55 97 53 50. Farmasøyt har tilgang til å endre leveringssted etter at kuren er bekreftet. Dvs. at man i dette tilfellet ikke trenger å endre selve rekvisisjonen.

# 4.5 Hvordan slette en rekvisisjon som allerede er bekreftet?

Legen kan ikke slette rekvisisjoner som er blitt bekreftet (bestilt).

Ring apoteket tlf. 55 97 53 50 og be en farmasøyt om å slette arbeidssedlene som hører til aktuell rekvisisjon.

Informer sykepleier; arbeidsskjema kan være skrevet ut allerede og det må i så fall makuleres.

NB! Kuren vil ikke forsvinne fra pasientens kjemoterapihistorikk, men under «Produksjoner for rekv.» vil det komme følgende beskjed «Ingen apotekproduksjoner funnet for denne rekvisisjonen».

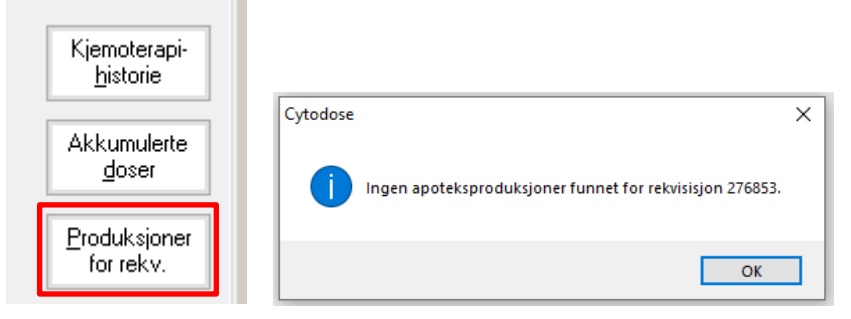

# 5. Uferdige rekvisisjoner og kurer til dagsbekreftelse

# 5.1 Sorteringsmuligheter uferdige rekvisisjoner

Sorter på «Leveres til» + «Vis kun rekvisisjoner med kurstart fram i tid» + «Vis kun mine» (lege som er pålogget)

| CSAIVI    | Cytodose [Kurs/testinstallasjon]                 | [Uterdige rekvisisjoner]        |                                         |                                |                       |                               |                          |        |
|-----------|--------------------------------------------------|---------------------------------|-----------------------------------------|--------------------------------|-----------------------|-------------------------------|--------------------------|--------|
| C Fil     | Lege LegeAdministrator Rapp                      | orter Vinduer Hjelp             |                                         |                                |                       |                               |                          |        |
| . □⊳      |                                                  | × ~ 1                           | ia 14 4                                 | ▶ ▶ ♦ 💛                        | 🖾 👌 (                 | 2                             |                          |        |
| Oppfris   | <ul> <li>Lagre Legg til r Sett inn r.</li> </ul> | Slette Klipp ut Kopier          | Lim inn Første rad Forrige rad          | Neste rad Siste rad Angre Ski  | iverop Skriv ut H     | jelp                          |                          |        |
| Ēŝ        | Leveres til: (Alle poster)                       | ✓ Ty                            | pe: Avventende                          | ✓ ✓ Vis kun re                 | kvisisjoner med kurst | art frem i tid 🛛 🗹 Vis kun n  | nine                     |        |
| Ny rekv ( | 🕞 Via relujejajan                                | Skriv ut lists 🔊 Eads           | /hastill Dahhaltaianas                  | Et Nu selec                    |                       | mandrag                       |                          |        |
| Ny rekv ( |                                                  |                                 | Dobbertsigner                           |                                |                       | menurag                       |                          |        |
| Σ         | Kurstart Personnummer                            | Navn 🎽                          | Kurdefinisjonnavn 🔪 🛛 I                 | Produsert Post                 | Diagnose              | Protokoll                     | Rekv. id Versjon Bestilt | av     |
| Sum       | 19.10.2022 02.03.90 00183                        | Älmgren, Tor-Erik (Testpasient) | 5FU baxter adjuvant                     | Kreft poliklinikk              | Ca. coli/recti        | <uspesifisert></uspesifisert> | 277164 1 10.10.202       | 2 lmei |
| <b></b>   | 17.10.2022 05.07.35 00186                        | Sørgård, Ærlend                 | Docetaxel hver 3. uke adjuv             | Kreft poliklinikk              | Ca. mammae            | <uspesifisert></uspesifisert> | 277162 1 10.10.2022      | 2 lmei |
| BeRekv 94 | 10.10.2022 12.05.79 00499                        | Telokk, Gry                     | BEP dag 1-5 Swenoteca                   | Kreft poliklinikk              | Ca. testis            | <uspesifisert></uspesifisert> | 277161 1 10.10.2022      | 2 lmei |
|           |                                                  |                                 |                                         |                                |                       |                               |                          |        |
|           |                                                  |                                 |                                         |                                |                       |                               |                          |        |
|           |                                                  |                                 |                                         |                                |                       |                               |                          |        |
| C CSAMO   | to door (Kura Anationtollarian) (Delaria         | an an til da an balan (talan) 🖬 |                                         |                                |                       |                               |                          |        |
| C Fil Le  | rtodose (Kurs/testinstaliasjon) (Rekvisis)       | oner til dagsbekreftelsej       |                                         |                                |                       |                               |                          |        |
|           |                                                  | at In A                         |                                         | <u>~</u> 0                     |                       |                               |                          |        |
| Oppfrisk  | Lagre Legg til r Sett inn r Slett                | e Klipp ut Kopier Liminn Fø     | ste rad Forrige rad Neste rad Siste rad | Angre Skriverop Skriv ut Hjelp |                       |                               |                          |        |
| μQ        | Leveres til : Kreft post 1                       | V Vis kup rek                   | visisioner med kurstart frem i tid      |                                |                       |                               |                          |        |
| Ny rekv ( | Receptor 1                                       |                                 |                                         | Vis Kun mine                   |                       |                               |                          |        |
| Ny rekv ( | 🗁 Vis rekvisisjon 🏼 🖗 Bekref                     | t dag 📄 Skriv ut liste          | 📄 Vis arb. skjema 📑 🕅                   | rekvisisjon <u>Sammendrag</u>  |                       |                               |                          |        |
| Σ         | Rekv. Id Kurstart Personnumn                     | ner Navn                        | Kurdefinisjonnavn Produsert             | Start OK Døgn som må bekreftes | Post                  | Diagnose Protokoll            | Versjon Bestilt av       |        |

# 5.2 Hvordan bekrefte/endre/slette rekvisisjon som ligger under «Uferdige rekvisisjoner»?

Merk den aktuelle rekvisisjonen – Endre/bestill

🕥 <u>E</u>ndre / bestill

Sum

Nå kan man foreta de endringer man ønsker, slette rekvisisjonen, sette den på avventende nok en gang – eller bestille kuren. Uferdige rekvisisjoner kan slettes

### 5.3 Hvordan bekrefte en kur som ligger under «Rekvisisjoner til dagsbekreftelse»?

Merk den aktuelle rekvisisjonen – Bekreft. Nå kommer man direkte inn i skjermbildet hvor man skal bekrefte rekvisisjoner for dagen. Trykk «Bekreft dagen» og det er registrert en bestilling på apoteket.

# 5.4 Hvordan endre dato eller dose på en kurdag som ligger under «Kurer til dagsbekreftelse»?

Eksempel: Kurdefinisjonen viser kurdager 1, 2, 5 og 8. Kurdag 5 må bekreftes. Pasienten blir dårlig, og kurdag 5 og 8 må utsettes tre dager.

NB! Gi sykepleier beskjed! Nytt arbeidsskjema må skrives ut, og nytt skjema for dag 5 og 8 må erstattes i tidligere skjema. Arbeidsskjema for dag 5 og 8, første versjon, makuleres.

Lege - Søk etter rekvisisjoner - velg post via nedtrekksmeny – merk aktuell rekvisisjon i listen eller søk via fødselsdato og personnummer, navn, rekvisisjons id eller kurdefinisjonsnavn – merk aktuell kur

*Vis rekvisisjon* – Endre – anfør endring fra dag 5 – nå kan man endre dato og evt dose dag 5 og etterfølgende dager (NB! I dette tilfellet må man endre datoen på selve kurdagen). Påfølgende datoer endres automatisk) – i kommentarfeltet under «Ferdigstill» skriver man hva man har endret (dose? dato?) i forhold til første rekvisisjon – Bestill.

Apoteket skriver nå ut en rekvisisjon og arbeidssedler for dag 5 og etterfølgende dager. Disse er merket «Andre versjon».

| Dok.i <b>¢ø№66ffA</b> et | Ref.nr: 1.2.7.13-03 | Uoffisiell utskrift er kun gyldig på utskriftsdato | Side 32 av 34 |
|--------------------------|---------------------|----------------------------------------------------|---------------|
| Intern (gul)             | •                   |                                                    | ·             |

| <b>^</b> | todoco  | Bruk - | W Cuto  | doco   |       | ofto  | ctilto | cnarcmål |  |
|----------|---------|--------|---------|--------|-------|-------|--------|----------|--|
| L)       | louose. | DIUK   | αν ζύιο | uose - | FAQ - | - one | Suite  | spersman |  |

NB! Sjekk at kuren faktisk er endret (se under «Bekreftede rekvisisjoner» eller i «Pasienthistorikk»)! Det er registrert tilfeller hvor kuren ikke ble endret ved første forsøk, men ved andre forsøk. Husk å «oppfriske» skjermbildet – dette gjøres også automatisk, men med noen minutters intervall.

## 5.5 Hvordan slette en kurdag som ligger på «Rekvisisjoner til dagsbekreftelse»?

Eksempel: Kurdefinisjonen viser kurdager 1,2,5 og 8. Kurdag 5 må bekreftes. Pasienten blir dårlig og kurdag 5 skal seponeres. Kurdag 8 gis til normalt tidspunkt.

NB! Gi sykepleier beskjed! Nytt arbeidsskjema må skrives ut, og nytt skjema for dag 5 og 8 må erstattes i tidligere skjema. Arbeidsskjema for dag 5 og 8, første versjon, makuleres.

Lege - Søk etter rekvisisjoner - velg post via nedtrekksmeny – merk aktuell rekvisisjon i listen eller søk via fødselsdato og personnummer, navn, rekvisisjons id eller kurdefinisjonsnavn – merk aktuell kur

🔁 🛛 <u>V</u>is rekvisisjon

Endre

 anfør endring fra dag 5 – nå kan sette dose dag 5 lik "0" – I Vis rekvisisjon kommentarfeltet skriver man hva man hvilken endring som er gjort og hvorfor – Bestill.

Apoteket skriver nå ut en rekvisisjon og arbeidssedler for dag 5 og etterfølgende dager. Disse er merket «Andre versjon».

NB! Sjekk at kuren faktisk er endret (se under «Bekreftede rekvisisjoner» eller i «Pasienthistorikk»)! Det er registrert tilfeller hvor kuren ikke ble endret ved første forsøk, men på andre forsøk. (Husk å «oppfriske» skjermbildet – dette gjøres også automatisk, men med noen minutters intervall.)

# 5.6 Hvordan bekrefte en kurdag når forrige kurdag på samme rekvisisjon ikke har blitt bekreftet eller «slettet»?

Eksempel: Kurdefinisjonen viser kurdager 1, 2, 5 og 8. Kurdag 5 må bekreftes. Pasienten fikk ikke kur dag 5, men denne kurdagen ble ikke slettet. Ønsker nå å gi kurdag 8. Apoteket sier at kuren må bekreftes før den kan produseres.

Bekreftelse for denne kurdagen ligger på kurdag 5. Det er ikke mulig å bekrefte en ubekreftet dag når dagen har passert.

Lege - Søk etter rekvisisjoner - velg post via nedtrekksmeny – merk aktuell rekvisisjon i listen eller søk via fødselsdato og personnummer, navn, rekvisisjons id eller kurdefinisjonsnavn – merk aktuell kur

Vis rekvisisjon Endre Vis rekvisisjon -

- Endre rekvisisjon. Slett alle linjer/rader i kuren og så kurdagen

for dag 5 – Bestill.

# 5.7 Forsinkelse av start tid for en kur, er det noe man må huske på?

Sjekk bl.a. infusjonens holdbarhet. Apoteket produserer kurene etter angitt administrasjonstidspunkt («Start tid») i rekvisisjonen. Dvs. at kurene leveres med holdbarhet til når hele dosen skal være administrert til pasienten relatert til dette tidspunktet.

Problemet er først og fremst aktuelt ved kurer som går tilnærmet kontinuerlig over flere døgn. Det er da vanskelig «å hente inn» forsinkelser og etter hvert kan man komme opp i en situasjon hvor legemiddelet er utgått på holdbarhet før det er administrert. Med andre ord må sykepleier i slike tilfeller ringe apoteket tlf. 55 97 53 50 og informere om forsinkelser, og avtale nye administrasjonstidspunkt for de resterende legemidlene.

|                                                         | Versjon: |
|---------------------------------------------------------|----------|
| Cytodose: Bruk av Cytodose - FAQ - ofte stilte spørsmål | 2.08     |

6. Endringer siden forrige versjon